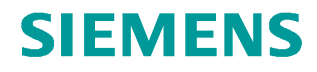

Application Description • 08/2016

# Integrated Configuration with WinCC (TIA Portal) and SIMATIC Manager

Using a Device Proxy PLC STEP 7 V5 (as of V5.4 SP3), WinCC V13 (TIA Portal), SIMOTION Scout V4.4

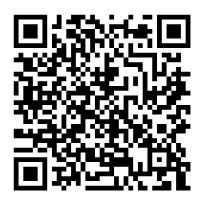

https://support.industry.siemens.com/cs/ww/en/view/73502293

# Warranty and Liability

#### Note The Application Examples are not binding and do not claim to be complete regarding the circuits shown, equipping and any eventuality. The Application Examples do not represent customer-specific solutions. They are only intended to provide support for typical applications. You are responsible for ensuring that the described products are used correctly. These Application Examples do not relieve you of the responsibility to use safe practices in application, installation, operation and maintenance. When using these Application Examples, you recognize that we cannot be made liable for any damage/claims beyond the liability clause described. We reserve the right to make changes to these Application Examples at any time without prior notice. If there are any deviations between the recommendations provided in these Application Examples and other Siemens publications – e.g. Catalogs – the contents of the other documents have priority. We do not accept any liability for the information contained in this document. Any claims against us - based on whatever legal reason - resulting from the use of the examples, information, programs, engineering and performance data etc., described in this Application Example shall be excluded. Such an exclusion shall not apply in the case of mandatory liability, e.g. under the German Product Liability Act ("Produkthaftungsgesetz"), in case of intent, gross negligence, or injury of life, body or health, guarantee for the guality of a product, fraudulent concealment of a deficiency or breach of a condition which goes to the root of the contract ("wesentliche Vertragspflichten"). The damages for a breach of a substantial contractual obligation are, however, limited to the foreseeable damage, typical for the type of contract, except in the event of intent or gross negligence or injury to life, body or health. The above provisions do not imply a change of the burden of proof to your detriment. Any form of duplication or distribution of these Application Examples or excerpts hereof is prohibited without the expressed consent of the Siemens AG. Security Siemens provides products and solutions with industrial security functions that informasupport the secure operation of plants, systems, machines and networks. tion In order to protect plants, systems, machines and networks against cyber threats, it is necessary to implement - and continuously maintain - a holistic, state-of-the-art industrial security concept. Siemens' products and solutions only form one element of such a concept. Customer is responsible to prevent unauthorized access to its plants, systems, machines and networks. Systems, machines and components should only be connected to the enterprise network or the internet if and to the extent necessary and with appropriate security measures (e.g. use of firewalls and network segmentation) in place. Additionally, Siemens' guidance on appropriate security measures should be taken into account. For more information about industrial security, please visit http://www.siemens.com/industrialsecurity. Siemens' products and solutions undergo continuous development to make them more secure. Siemens strongly recommends to apply product updates as soon as available and to always use the latest product versions. Use of product versions that are no longer supported, and failure to apply latest updates may increase customer's exposure to cyber threats. To stay informed about product updates, subscribe to the Siemens Industrial Security RSS Feed under http://www.siemens.com/industrialsecurity.

# **Table of Contents**

| War | Warranty and Liability2                                                                                             |                                                                                                    |                                                                            |
|-----|----------------------------------------------------------------------------------------------------|----------------------------------------------------------------------------------------------------|----------------------------------------------------------------------------|
| 1   | Task                                                                                                    |                                                                                                    | 4                                                                          |
| 2   | Solutio                                                                                                    | n                                                                                                    | 6                                                                          |
|     | 2.1<br>2.2<br>2.2.1<br>2.2.2<br>2.2.3<br>2.3<br>2.3<br>2.3.1<br>2.3.2                                               | Overview<br>Description of the core functionality<br>General notes on the configuration<br>Supported controllers<br>Supported alarm procedures<br>Hardware and software components<br>Validity<br>Components used                                                                                                    | 6<br>7<br>8<br>8<br>8<br>8                                                 |
| 3   | Configu                                                                                                    | uration and Settings                                                                                                    | 10                                                                         |
|     | 3.1<br>3.2<br>3.3<br>3.4<br>3.5<br>3.5.1<br>3.5.2<br>3.6<br>3.6.1<br>3.6.2<br>3.7<br>3.7.1<br>3.7.2<br>3.7.3<br>3.8 | Creating a device proxy PLC<br>Initializing the project<br>Updating device proxy data<br>Tag handling<br>GSD/GSDML files<br>Installing GSD/GSDML files<br>KTP Mobile Panel<br>Direct buttons<br>Communication via PROFINET IO<br>Communication via PROFIBUS<br>Routing<br>General information<br>Example 01<br>Example 02<br>H controller | 10<br>12<br>27<br>29<br>31<br>37<br>40<br>43<br>43<br>43<br>44<br>49<br>54 |
| 4   | Restric                                                                                                    | tions                                                                                                    | 55                                                                         |
| 5   | Links 8                                                                                                    | Literature                                                                                                    | 56                                                                         |
| 6   | History                                                                                                    |                                                                                                    | 56                                                                         |

# 1 Task

#### Introduction

The TIA Portal offers the option to create the PLC program and the HMI configuration via software interface including all the resulting advantages.

It is necessary in some cases, for technical or plant-specific reasons, to continue creating the PLC program with the STEP 7 software as of version V5.4 SP3 and the HMI configuration with the WinCC (TIA Portal) software.

If HMI projects are created without integrated controller connection<sup>1</sup> this leads to the following disadvantages:

- Tags for the HMI project have to be created manually.
- No symbolic tag connection.
- Changes/expansions of tags in the SIMATIC Manager, which affect the HMI configuration have to be manually updated in the HMI configuration.
- Controller-specific alarm procedures, such as "Alarm D" are not available.

<sup>&</sup>lt;sup>1</sup> Integrated controller connection. The HMI project is integrated in the SIMATIC Manager or the WinCC (TIA Portal).

#### Overview of the automation task

The figure below provides an overview of the automation task.

#### Figure 1-1

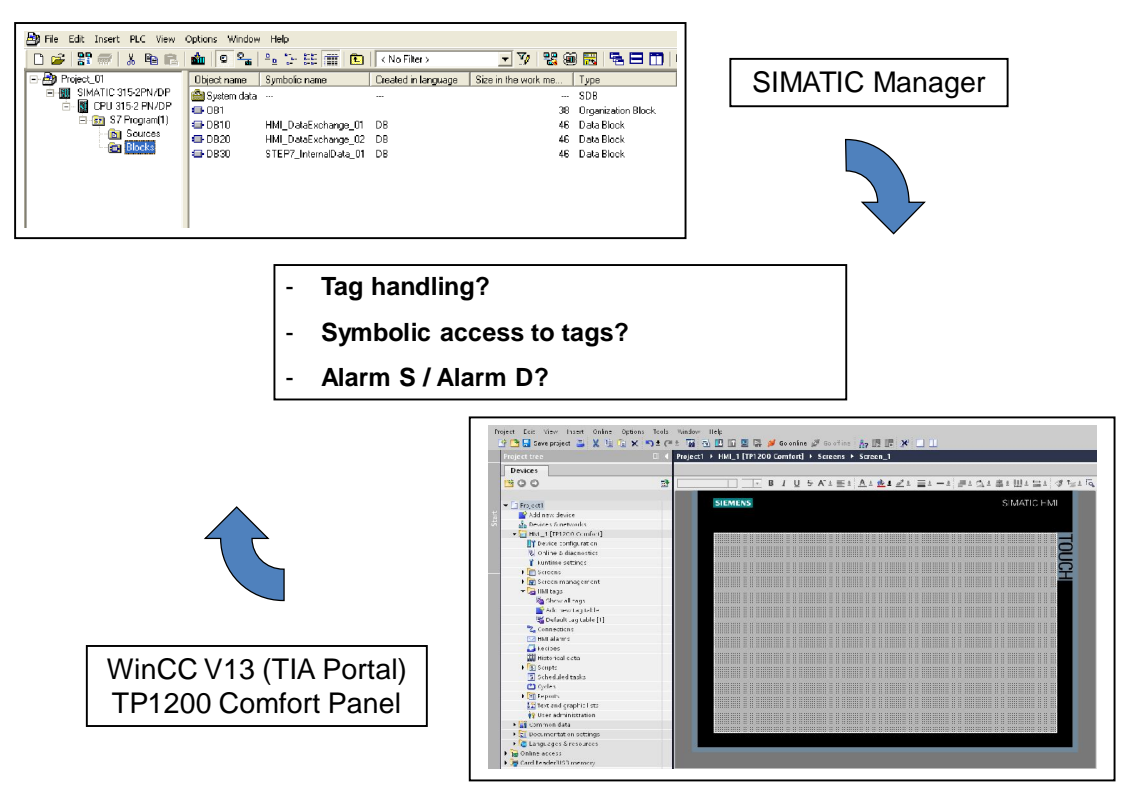

#### Description of the automation task

The PLC program was created with SIMATIC software STEP 7 V5.4 SP3 (or higher) and includes an MP 277 10" touch operator panel, created with WinCC flexible.

The MP 277 10" touch operator panel shall be replaced with a TP1200 Comfort operator panel.

Tag handling, alarm procedures "Alarm\_S" and "Alarm\_D", as well as reporting system error (SFM) shall be possible between WinCC V13 and the SIMATIC Manager, in the same way as for a WinCC flexible project integrated in the SIMATIC Manager.

2.1 Overview

# 2 Solution

## 2.1 Overview

WinCC V13 (TIA Portal) offers the option to configure a "Device Proxy PLC".

The "device proxy PLC" enables direct access to the SIMATIC controllers configured in the SIMATIC Manager and their current data such as symbols, data blocks and the alarm procedures "Alarm\_S", "Alarm\_D" and "SFM" and to integrate them into WinCC (TIA Portal).

The handling can be compared with a WinCC flexible project integrated in the SIMATIC Manager.

**Note** When mentioning the "SIMATIC Manager" in this document, then this always refers to the versions "as of STEP 7 V5.4 SP3".

When mentioning WinCC V13 in this document, this always refers to the version "as of WinCC V13 (TIA Portal)".

## Schematic layout

The figure below shows a schematic overview of the most important components of the solution:

## Figure 2-1

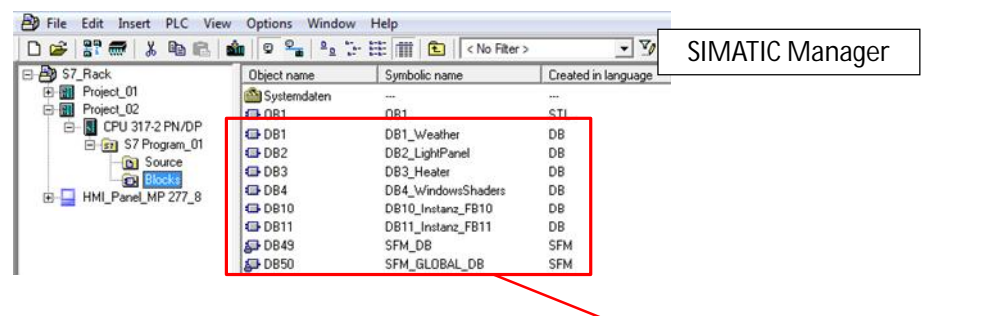

Access to the tags in the SIMATIC Manager by using a device proxy PLC in the WinCC V13 (TIA Portal) project

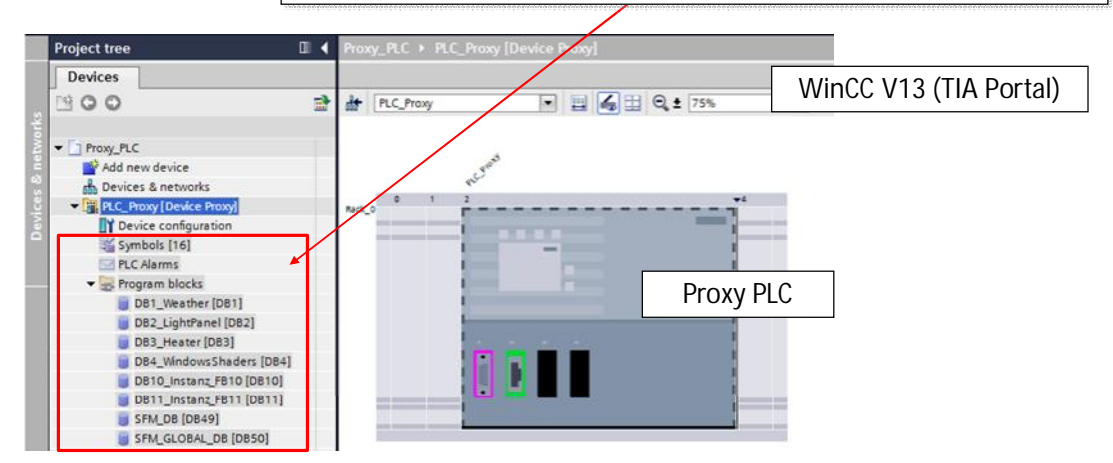

2.2 Description of the core functionality

#### Advantages

As described in chapter 1, in some cases it is necessary for technical or plantspecific reasons to create the HMI configuration separately. However, in order to be able to still use the advantages of an integrated controller connection, the **Device Proxy PLC** was developed.

You can still program the PLC program with the SIMATIC Manager and the HMI configuration with WinCC V13 (TIA Portal) in order to be able to use the Comfort panels, for example.

With the device proxy PLC you can use functionalities which are similar to those you are familiar with from the HMI operator panel integrated in the SIMATIC Manager. Details on handling are described in chapter 3.

#### Topics not covered by this application

This application does not include a description...

- of the configuration interface of SIMATIC Manager,
- of the configuration interface of TIA Portal,
- of the HMI operator panels used.

Basic knowledge of these topics is assumed. If required, please refer to the appropriate manuals (see chapter 5).

#### **Required knowledge**

For the implementation of the presented solutions, no particular knowledge is necessary. Basic knowledge on the configuration interface of the SIMATIC Manager and the WinCC (TIA Portal) is assumed.

## 2.2 Description of the core functionality

The core functionality is the description of how to integrate and use a device proxy PLC in a WinCC V13 project.

#### 2.2.1 General notes on the configuration

- In the SIMATIC Manager, all necessary software option packages used in the STEP 7 project need to be installed. If, for example, a T CPU is used in the STEP 7 project, then the "S7 Technology" option has to be installed as well.
- The project in the SIMATIC Manager needs to be consistent.
  - Select the program block folder of the CPU with the right mouse button.
  - Select the "Check block consistency..." item from the context menu.
  - Execute the "Program > Compile all" menu command from the dialog window.

#### 2.3 Hardware and software components

- In the application, you do not necessarily need to migrate a WinCC flexible project to WinCC V13.
   Parallel to the SIMATIC Manager and WinCC flexible, you can use the WinCC V13 software in order to expand an existing STEP 7 plant configuration with Comfort panels.
- With the device proxy PLC, changes in the SIMATIC Manager can be easily accepted and updated in the WinCC V13 configuration.

## 2.2.2 Supported controllers

- S7-300 controller
- S7-300F controller
- S7-400 controller
- S7-400F controller
- S7-400H controller
- S7-300 T controller
- ET200 controller (IM 151-7 CPU)
- ET200 controller (IM 151-8 CPU)
- SIMOTION CPUs with kernel/firmware versions V4.4 and V4.3

## 2.2.3 Supported alarm procedures

- Discrete alarm procedure
- Analog alarm procedure
- Reporting system error (SFM)
- Alarm\_S
- Alarm\_D

## 2.3 Hardware and software components

#### 2.3.1 Validity

This application is valid for...

- MS Windows 7 Ultimate, Professional and Enterprise (standard installation)
- all operator panels that are configurable with WinCC V13 SP1 Basic and higher,
- as of STEP 7 V5.4 SP3,
- as of WinCC V13 Basic,
- as of SIMOTION Scout 4.4

Note STEP 7 V13 is not required.

## 2.3 Hardware and software components

## 2.3.2 Components used

The application has been created using the following components:

#### Hardware components

Table 2-1

| Component               | Qty. | Order number        | Note                                             |
|-------------------------|------|---------------------|--------------------------------------------------|
| CPU 317-2 PN/DP         | 1    | 6ES7 317-2EK14-0AB0 | For other supported controllers, see chapter 2.2 |
| MP 277 10" Touch        | 1    | 6AV6643-7CD00-0CJ1  | For other operator panels, see chapter 2.3.1     |
| TP1200 Comfort<br>Panel | 1    | 6AV2124-0MC01-0AX0  | The use of Basic Panels is also possible.        |

## Software components

Table 2-2

| Component                  | Qty. | Order number       | Note                              |
|----------------------------|------|--------------------|-----------------------------------|
| STEP 7 V5.5                | 1    | 6ES7810-4CC10-0YA5 | Possible as of STEP 7 V5.4<br>SP3 |
| WinCC flexible 2008<br>SP3 | 1    | 6AV6613-0AA51-3CA5 | For SPs, see Online Support       |
| WinCC V13 SP1<br>Advanced  | 1    | 6AV2100-0AA03-0AA5 | As of WinCC V13 Basic             |

#### Example file

The following list includes the file used in this example.

Table 2-3

| Component                                      | Note          |
|------------------------------------------------|---------------|
| 73502293_WinCC_TIA_STEP7_V5_Proxy_DOKU_v20.pdf | This document |

3.1 Creating a device proxy PLC

# 3 Configuration and Settings

## 3.1 Creating a device proxy PLC

#### **Preparatory measures**

A STEP 7 program with an MP 277 10" touch integrated in the SIMATIC Manager is used for initial configuration.

For further usage, the MP 277 Touch was migrated to WinCC V13 and replaced with a TP1200 Comfort Panel.

How to migrate a WinCC flexible project integrated in the SIMATIC Manager to WinCC (TIA Portal) is described in FAQ entry <u>54695062</u>.

Table 3-1

| No. | Action                                                                                                    |  |  |
|-----|----------------------------------------------------------------------------------------------------|--|--|
| 1.  | Adding a new device                                                                                                    |  |  |
|     | <ul> <li>Open the WinCC V13 (TIA Portal) project with the TP1200 Comfort Panel.</li> <li>Click "Add new device" on the menu item in the project tree.</li> </ul>                                                                                        |  |  |
|     | Mi Siemens - Proxy_PLC                                                                                                    |  |  |
|     | Project Edit View Insert Online Options                                                                                                    |  |  |
|     | Project tree 🔲 🖌                                                                                                    |  |  |
|     | Devices                                                                                                    |  |  |
|     |                                                                                                    |  |  |
|     | Proxy_PLC     Add new device     Add new device     Devices & networks     Proxy-PLC_TP1200 [TP1200 Comfort]     Grommon data     Documentation settings     Contine access     Gonline access     Gonline access     Gonline access     Gonline access |  |  |

**Note** You do not necessarily need to migrate an existing WinCC flexible configuration to WinCC V13. For this purpose, please refer to chapter 2.2.1 "General notes on the configuration".

## 3.1 Creating a device proxy PLC

| No. | Action                                                                                                    |
|-----|----------------------------------------------------------------------------------------------------|
|     | This will open the context window "Add new device".                                                                                              |
|     |                                                                                                    |
|     | Add new device                                                                                                    |
|     | PLC_Proxy                                                                                                    |
|     |                                                                                                    |
|     | Controllers Di MATIC 57-1500<br>Controllers Di MATIC 57-300<br>Di SIMATIC 57-400                                                                 |
|     | SIMATIC ET 200 CPU     PLC_Proxy     PLC_Proxy                                                                                                   |
|     | Order no.: 6ES7 XXXXXXXXXXXXXXXXXXXXXXXXXXXXXXXXXXXX                                                                                             |
|     | HMI Version:                                                                                                    |
|     | Description:<br>A device proxy can be used to access PLC data                                                                                    |
|     | from another project for use by a HMI device in this project.                                                                                    |
|     | PC systems                                                                                                    |
|     |                                                                                                    |
|     | Open device view OK Cancel                                                                                                    |
|     |                                                                                                    |
|     | Select the "Controller" option in the window.                                                                                                    |
|     | <ul> <li>From the "Controller" list, select "Device Proxy" and the listed device.</li> <li>Click on "OK" to acknowledge the selection</li> </ul> |
|     |                                                                                                    |
| 2.  | View of the device proxy PLC                                                                                                    |
|     | • The figure below shows the inserted device proxy PLC in the device view. The device proxy                                                      |
|     | PLC was not yet initiated and does not include any data.                                                                                         |
|     | The fulfiller procedure is described in the following chapters.                                                                                  |
|     | Ma Siemens - Proxy_PLC                                                                                                    |
|     | Project Edit View Insert Online Options Tools Window Help                                                                                        |
|     | Project tree  Proxy_PLC > PLC_Proxy [Device Proxy]                                                                                               |
|     |                                                                                                    |
|     |                                                                                                    |
|     | Add new device                                                                                                    |
|     | bevices & networks<br>■ PLC_Proxy [Device Proxy]                                                                                                 |
|     | Image: Device configuration       Image: Device configuration       Image: Device configuration       Image: Device configuration                |
|     | Proxy-PLC_TP1200 [TP1200 Comfort]      Common data                                                                                               |
|     | Documentation settings      Canquages & resources                                                                                                |
|     | Gonline access      Gard Reader/USB memory                                                                                                    |
|     |                                                                                                    |

3.2 Initializing the project

## 3.2 Initializing the project

Initializing establishes a connection to a CPU within the SIMATIC Manager. After completing the initialization, the tags and alarms contained in the SIMATIC Manager are displayed in the WinCC V13 project and can be used as usual.

Table 3-2

| No. | Action                                                                                                    |
|-----|----------------------------------------------------------------------------------------------------|
| 1.  | Opening the device configuration                                                                                                    |
|     | • Open the device configuration of the device proxy PLC and go to the "Device view".                                                                                                    |
|     | Wisiemens - Proxy_PLC       Image: Contine options Tools Window Help         Project Edit View Insert Online Options Tools Window Help       Totally Integrated Automation PORTAL         Project tree       Proxy_PLC Proxy [Device Proxy]         Devices       Image: Contine options         Proxy_PLC       Image: Contine options         Proxy_PLC       Image: Contine options         Image: Contine options       Image: Contine options         Image: Contine options       Image: Contine options         <                                                                                                    |
| 2.  | Right-click the device proxy PLC ("PLC_Proxy"). A context window opens. Then select the     ""Initialize device proxy" entire                                                                                                    |
|     | <ul> <li>A file selection dialog opens.</li> </ul>                                                                                                    |
|     |                                                                                                    |
|     | Topology view      Network view     PLC Proxy     PLC Proxy     PLC Prox     PLC Proxy     PLC Proxy     PLC Proxy     PLC Proxy     PLC |
|     | Recto Cut Ctrl+X<br>Recto Copy Ctrl+C<br>Cross-reference information Shift+F11<br>Initialize device proxy<br>Update device proxy data                                                                                                    |

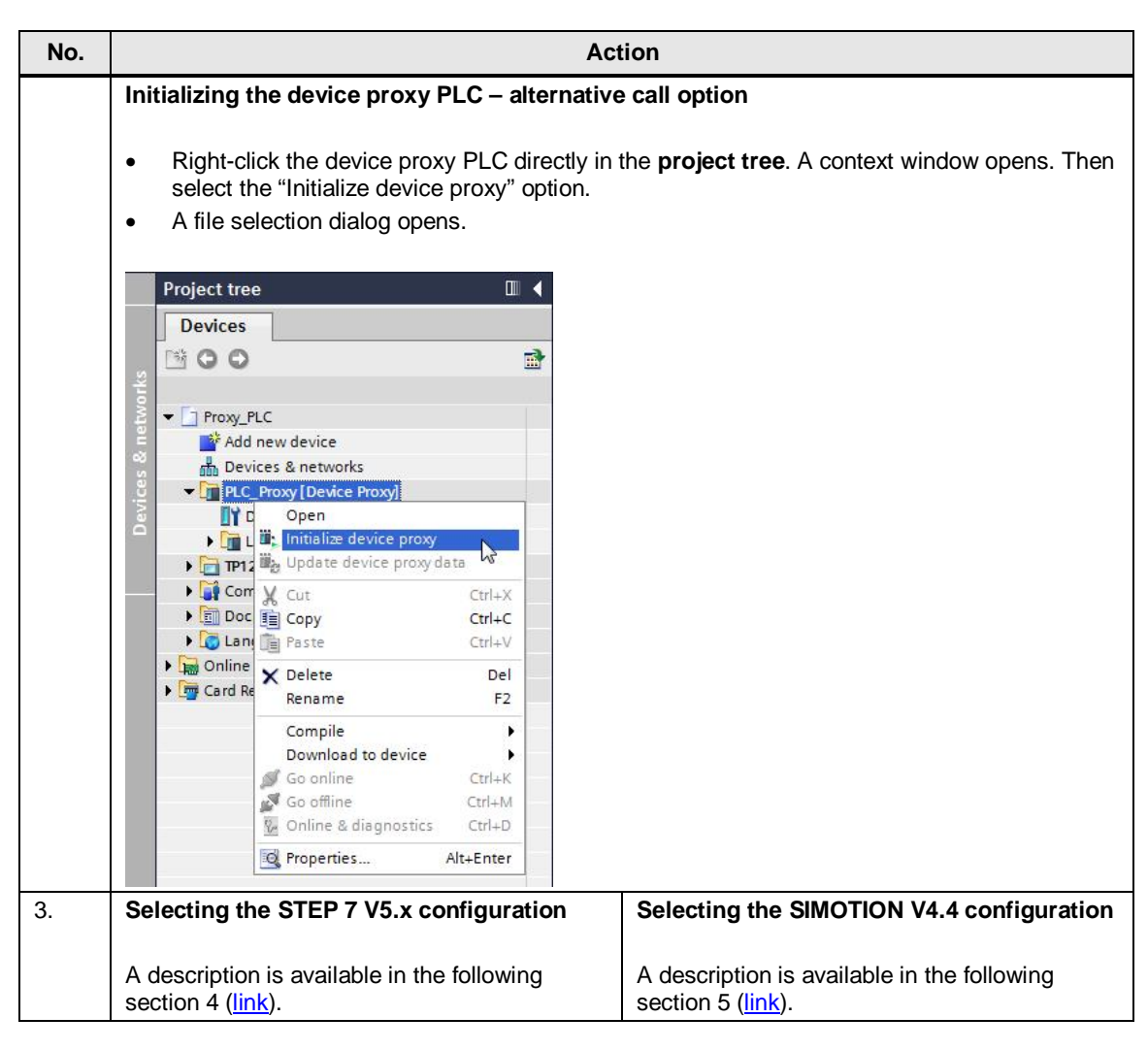

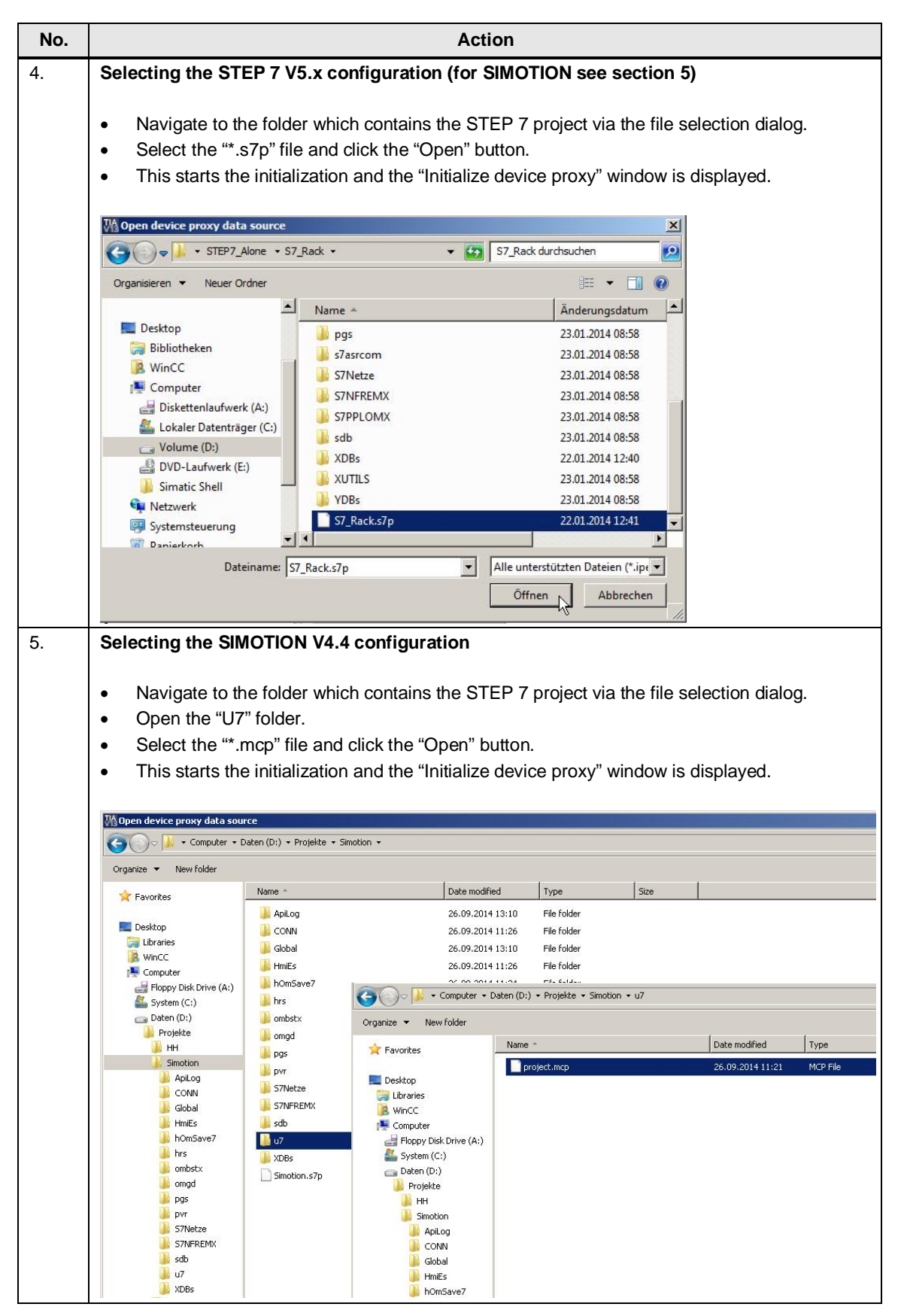

| No. |                                                                                                    | Action                                                                                                    |
|-----|----------------------------------------------------------------------------------------------------|----------------------------------------------------------------------------------------------------|
| 6.  | "Initialize device proxy" window                                                                                                    |                                                                                                    |
|     | <ul> <li>If the SIMATIC Manager contains set<br/>assigned to the device proxy PLC via<br/>In this example, the PLC program "Pl</li> </ul>         | veral controllers, you can select the CPU to be<br>a the drop-down menu.<br>roject_02/CPU317-2PN/DP" was selected.                  |
|     | <ul> <li>Individual program blocks, the symbol<br/>"Device proxy data content" window.</li> <li>HMI configuration is included in the V</li> </ul> | blism and the PLC alarms can be selected in the<br>Due to the selection, only the data necessary for the<br>VinCC V13 configuration |
|     | Confirm the selection via the "OK" bu                                                                                                    | itton.                                                                                                    |
|     | The initialization is started.                                                                                                    |                                                                                                    |
|     | Initialize device proxy - PLC_Proxy                                                                                                    | ×                                                                                                    |
|     | Initialize device proxy from project:                                                                                                    | Defined device proxy data:                                                                                                    |
|     |                                                                                                    |                                                                                                    |
|     | Source device:                                                                                                    | Device proxy data content:                                                                                                    |
|     | Project_02\CPU 317-2 PN/DP                                                                                                    | ✓ ☑ III: Device proxy                                                                                                    |
|     | Project_01/CPU 315-2 PN/DP<br>Project_02/CPU 317-2 PN/DP                                                                                          | ▼ M @ Program blocks                                                                                                    |
|     | 4                                                                                                    |                                                                                                    |
|     |                                                                                                    | DB3                                                                                                    |
|     |                                                                                                    | 🗹 💷 DB4                                                                                                    |
|     |                                                                                                    |                                                                                                    |
|     |                                                                                                    |                                                                                                    |
|     |                                                                                                    | ✓ □ DB50                                                                                                    |
|     |                                                                                                    | 🗹 🖨 Symbols                                                                                                    |
|     |                                                                                                    | 🖌 🖂 PLC alarms                                                                                                    |
|     |                                                                                                    | OK Cancel                                                                                                    |
|     |                                                                                                    |                                                                                                    |

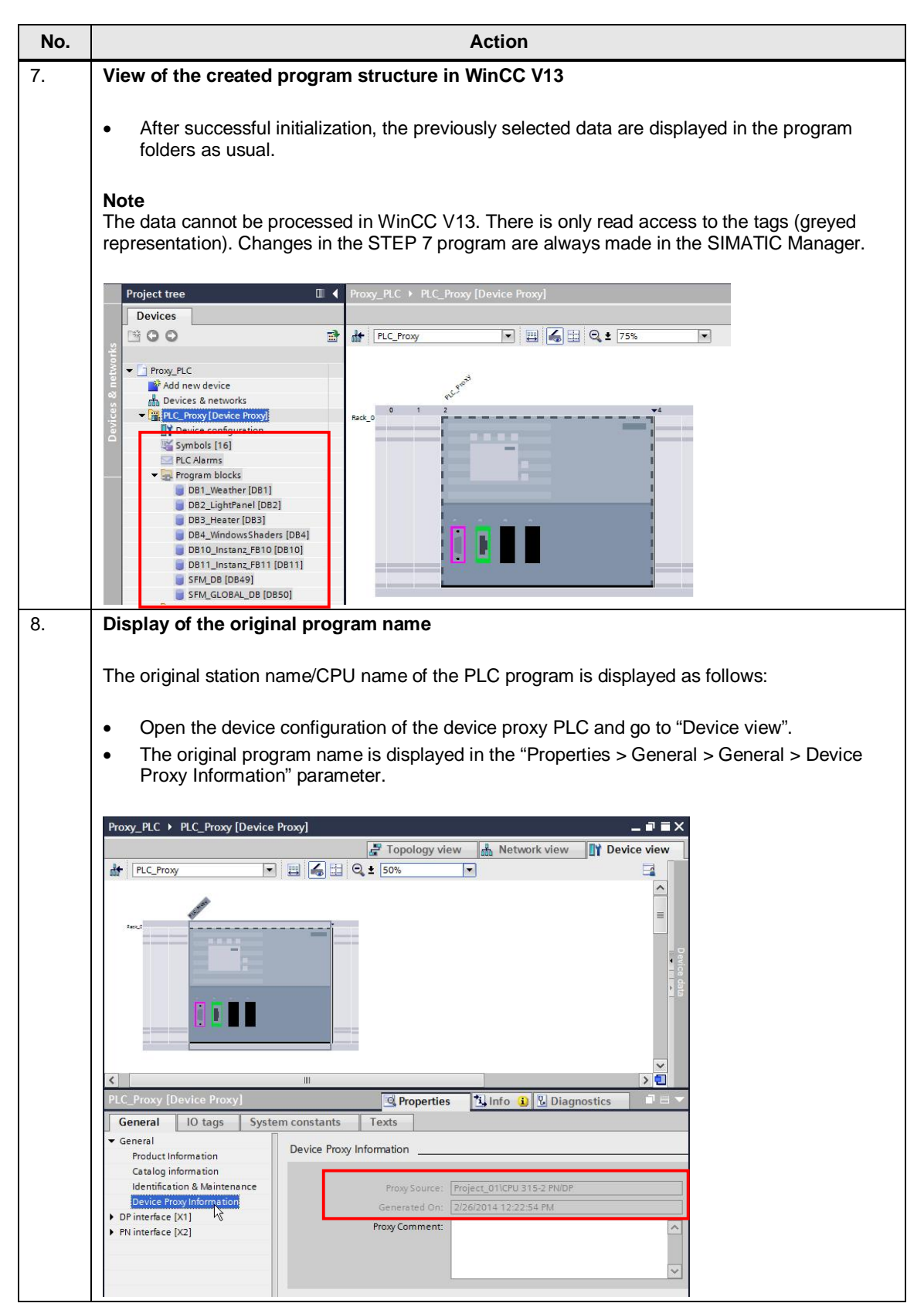

| No. | Action                                                                                                    |
|-----|----------------------------------------------------------------------------------------------------|
| 9.  | Creating a network connection between HMI and PLC                                                                                                    |
|     | <ul> <li>Configure a network connection between the HMI operator panel used and the device proxy PLC in the same way as when using a "standard PLC". Here you select the "Network view" in the device configuration.</li> <li>Select the device proxy PLC and enter the same connection properties in "Properties" as those of the PLC program in the SIMATIC Manager.</li> <li>Network and connect both devices.</li> </ul> |
|     | Proxy PLC ► Devices & networks                                                                                                    |
|     | 🚰 Topology view 💼 Network view 🛐 Device view                                                                                                    |
|     | Network 🛄 Connections HMI connection 💌 🔐 Relations 🖏 🖽 🔍 ± 112%                                                                                                    |
|     | ₽       Highlighted: Connection         □       □                                                                                                    |
|     | TP1200_Comfort<br>TP1200 Comfort<br>Device Proxy<br>HMI_Connection_1                                                                                                    |
|     |                                                                                                    |
|     | S7_Rack\Project_01\CPU 315-2 PN/DP\PN-IO-1 [X2] Properties Linfo Diagnostics                                                                                                    |
|     | General IO tags System constants Texts                                                                                                    |
|     | Ethernet addresses                                                                                                    |
|     | Advanced options 1/2  Interface networked with                                                                                                    |
|     | Subnet: PN/IE_1                                                                                                    |
|     |                                                                                                    |
|     | IP protocol                                                                                                    |
|     | Set IP address in the project                                                                                                    |
|     | Subnet mask: 255 . 255 . 0                                                                                                    |
|     | Note on network connection and addresses                                                                                                    |
|     |                                                                                                    |
|     | Control the respective addresses and bus parameters of the modules used and adjust them, if necessary, irrespective of whether an Ethernet connection or a PROFIBS connection was created.                                                                                                    |
|     | If you are using PROFIBUS, please note the additional information at the end of this chapter ( <u>link</u> ).                                                                                                    |
|     |                                                                                                    |

| No. | Action                                                                                                    |
|-----|----------------------------------------------------------------------------------------------------|
| 10. | Adapting connection names                                                                                                    |
|     | By networking the HMI operator panel with the device proxy PLC, the system creates a connection and assigns a connection name.<br>If a connection already exists, it may be sensible to adapt the new connection name.                                                                                                    |
|     | <ul><li>This is the case in the following scenarios.</li><li>11. An HMI operator panel, integrated in the SIMATIC Manager and created with WinCC flexible, has been migrated to WinCC (TIA Portal).</li></ul>                                                                                                    |
|     | 12. You have an existing WinCC (TIA Portal) configuration without integrated controller connection and you would like to use the advantages by using the device proxy PLC.                                                                                                    |
|     | When adapting the connection name in the two above mentioned examples, you do not need to make any changes or adjustments later in the tag editor in "Connections".                                                                                                    |
|     | Proxy_PLC → Proxy-PLC_TP1200 [TP1200 Comfort] → Connections _ I = X < I = Connections to 57 PLCs in Devices & Networks                                                                                                    |
|     | Connoctions       is         Name       Communication driver       Station       Partner       Node       Online         L       PLC_1       SIMATIC \$7 300/400       Image: Communication driver       Image: Communication driver       Image: Communication drite       < |
|     |                                                                                                    |
|     | Parameter     Connections       TP1200 Comfo     Name       Connections     Communication driver       H     Station       Parameter     Node       Online     Control       Image: Connections     Communication driver       H     Station       Parameter     Node       Online     Connections       Image: Connections     Communication driver       H     Station       Parameter     Node       Parameter     Area pointer                                                                                                    |
|     | Addres<br>Access poir<br>Access poir<br>Interface:<br>ETHERNET                                                                                                    |
|     | HMI device     PLC       Address:     192.168.0.2       Address:     192.168.0.10       Access point:     570NLINE       Expansion slot:     2       Rack:     0       Cyclic operation:     Image: Cyclic operation:                                                                                                    |
|     | <ul> <li>Adapting connection names</li> <li>Copy the "old" connection name.</li> <li>Delete the "old" connection.</li> <li>Replace the "new" connection name with the connection name of the "old" connection.</li> </ul>                                                                                                    |

#### 3.2 Initializing the project

| No. | Action                                                                                                    |                                    |
|-----|----------------------------------------------------------------------------------------------------|------------------------------------|
| 9.  | Symbolic tag connection                                                                                         |                                    |
|     | Call the tag editor.                                                                                            |                                    |
|     | Select all tags.                                                                                                |                                    |
|     | • Click the "Synchronize with the PLC tag" button. The "Options for sync tags" window opens.                    | hronization of WinCC               |
|     | • Select the options "Data type and absolute address match" as well as ' name with PLC tag name" in the window. | Replace WinCC tag                  |
|     | Click the "Synchronize" button.                                                                                 |                                    |
|     |                                                                                                    |                                    |
|     | • Synchronization of the tags is executed.                                                                      |                                    |
|     | Proxy_PLC > Proxy-PLC_TP1200 [TP1200 Comfort] > HMI tags > Default tag table [33]                               | HMI tags System tags               |
|     | Default tag value<br>Synchronize with the PLC tag                                                               | Access made                        |
|     | All EM 2 clinefines int ill diternal tao                                                                        |                                    |
|     |                                                                                                    | <absolute access=""></absolute>    |
|     | Options for synchronization of WinCC tags                                                                       | <absolute access=""> 3.</absolute> |
|     |                                                                                                    | <absolute access=""></absolute>    |
|     | BB1 Synchronize S7 PLC tags with WinCC tags if:                                                                 | <absolute access=""></absolute>    |
|     | DB1 Paths of the PI C tags match                                                                                | <absolute access=""></absolute>    |
|     |                                                                                                    | <absolute access=""></absolute>    |
|     | Paths of the PLC tag and the data type match.                                                                   | <absolute access=""></absolute>    |
|     | DB2     DP2     Paths of PLC tag, data type and absolute address match                                          | <absolute access=""></absolute>    |
|     |                                                                                                    | <absolute access=""></absolute>    |
|     | Data type and absolute address match                                                                            | <absolute access=""></absolute>    |
|     |                                                                                                    | cabsolute accesso                  |
|     | a Be Replace WinCC tag name with PLC tag name                                                                   | cabsolute accesso                  |
|     |                                                                                                    | <absolute access=""></absolute>    |
|     | DB3 Cancel                                                                                                    | <absolute access=""></absolute>    |
|     | DB3                                                                                                    | <absolute access=""></absolute>    |
|     | DB3.Heater_SW1 <undefined> Int PLC_1 %DB3.DBW6 PLC_Proxy</undefined>                                            | <absolute access=""></absolute>    |
|     | DB3.Heater_SW2 <undefined> Int PLC_1 %DB3.DBW8 PLC_Proxy</undefined>                                            | <absolute access=""></absolute>    |
|     | DB3 Heater SM3 Hindafined Int PLC 1 %DB3 DBM10 PLC Prove                                                        | -ahcolute accore                   |
|     |                                                                                                    | 1                                  |

#### PROFIBUS additional information (<-)

If more than one HMI operator panel has been networked with the device proxy PLC via PROFIBUS, the properties of the PROFIBUS parameters need to be adjusted in the STEP 7 5.x project in the following cases.

- You have a STEP 7 V5.x project. The HMI operator panels existing in this project and created with WinCC flexible were migrated to WinCC (TIA Portal) and networked with the device proxy PLC.
- You have a STEP 7 V5.x project. The HMI operator panels were only configured with WinCC (TIA Portal) and are networked with the device proxy PLC.

## 3.2 Initializing the project

## Procedure

## Table 3-3

| No. | Action                                                                                                    |
|-----|----------------------------------------------------------------------------------------------------|
| 1.  | Adapting the PROFIBUS profile                                                                                                    |
|     | <ul> <li>Open the hardware configuration of the CPU in the SIMATIC Manager.</li> <li>Open the properties of the PROFIBUS interface of the CPU.</li> <li>In the "Properties - MPI/DP" window, select the "Properties" button in the "General" tab.</li> <li>Select the "Properties" button in the "Parameters" tab in the "Properties – PROFIBUS interface" window.</li> <li>In the "Properties – PROFIBUS" window, select the "Standard" profile in "Network Settings &gt; Profile".</li> <li>Then, in the same window, select the "Options" button.</li> </ul> |
|     | HW Config - [Project_01 (Configuration) 57_Rack]                                                                                                    |
|     | INN Station Edit Insert PLC View Options Window Help<br>□ ☞ 앞~ III Not Insert PLC View Options Window Help                                                                                                    |
|     | Image: CPU 315-2 PN/DP     PROFIBUS(1): DP-Mastersystem (1)       Image: CPU 315-2 PN/DP     Image: CPU 315-2 PN/DP       X2     P/N/D-1       X2     PAv1 1       X2 P2R     Pot 1       General Addresses Operating Mode Configuration Clock     Image: CPU 315-2 PN/DP       3     Image: CPU 315-2 PN/DP       3     Image: CPU 315-2 PN/DP       3     Image: CPU 315-2 PN/DP       Short Description:     MPI/DP       Properties - PROFIBUS interface HPI/DP (R0/S2.1)                                                                                   |
|     | General     Parameters       Address:     2       Highest address:     126       Transmission rate:     1.5 Mbps                                                                                                    |
|     | Interface Properties - PROFIBUS                                                                                                    |
|     | Address: 2<br>Networked: Yes<br>Comment:                                                                                                    |
|     | OK         Transmission Rate:         45.45 (31.25) KDps         >           0K         137.5 KDps         500 KDps         500 KDps           13.5 Mbps         13. Mbps         Incel         Help                                                                                                    |
|     | Profile: DP<br>Standard<br>Universal (DP/FMS)<br>User-Defined Bus Parameters                                                                                                    |
|     | OK Cancel Help                                                                                                    |

| No. | Action                                                                                                    |
|-----|----------------------------------------------------------------------------------------------------|
| 2.  | Window "Options". Consider the network configuration<br>After more than three HMI operator panels have been networked with the device proxy PLC,<br>specify the number of active stations as follows.<br>Active stations = number of HMI operator panels minus 2                                                                                                    |
|     | <ul> <li>Example Number of HMI operator panels 5 =&gt; active stations = 3</li> <li>Enable the "Include network configuration below" option box.</li> <li>Enter the number of stations next to "Active stations with FDL/FMS/S7 communication load".</li> <li>Then, click "OK" to confirm all entries.</li> </ul>                                                                                                    |
|     | PODBUS(1): DP Matemysien (1)<br>PODBUS(1): DP Matemysien (1)<br>V MACC<br>XC // R<br>XC // R<br>XC // X |

3.3 Updating device proxy data

## 3.3 Updating device proxy data

Data in the device proxy PLC always need to be updated when expansions or changes have been made in the SIMATIC Manager which affect the HMI operator panel. This is the case, for example, if address areas in the data blocks have been changed or expanded.

With regard to the example, two tags have been added later in DB1.

Figure 3-1

| e Edit Ins | ert PLC Debug Vie | ew Options Wir<br>🛅 🔽 🖓 🖓 | ndow Help    | 60°   !« »!   🗖 🖪 💦 |
|------------|-------------------|---------------------------|--------------|---------------------|
| = DB1 "C   | 981" 57_Rack\SII  | HATIC 300\CPU             | 317-2 PN/DP\ | \DB1                |
| Address    | Name              | Type                      | Initial valu | Comment             |
| 0.0        |                   | STRUCT                    |              |                     |
| +0.0       | AirPressure       | INT                       | 0            | Luftdruck           |
| +2.0       | AirMoisture       | INT                       | 0            | Luftfeuchte         |
| +4.0       | Temperature       | INT                       | 0            | Temperatur          |
| +6.0       | WindSpeed         | INT                       | 0            | Windgeschwindigkeit |
| +8.0       | WindDirection     | INT                       | 0            | Windrichtung        |
| =10.0      |                   | END STRUCT                | 1            |                     |

| Address | Name          | Туре       | Initial valu | Comment             |
|---------|---------------|------------|--------------|---------------------|
| 0.0     |               | STRUCT     |              |                     |
| +0.0    | New_Value_01  | WORD       | W#16#0       |                     |
| +2.0    | AirPressure   | INT        | 0            | Luftdruck           |
| +4.0    | AirMoisture   | INT        | 0            | Luftfeuchte         |
| +6.0    | Temperature   | INT        | 0            | Temperatur          |
| +8.0    | WindSpeed     | INT        | 0            | Windgeschwindigkeit |
| +10.0   | WindDirection | INT        | 0            | Windrichtung        |
| +12.0   | New_Value_02  | WORD       | W#16#0       |                     |
| =14.0   |               | END STRUCK |              |                     |

## 3.3 Updating device proxy data

## Table 3-4

| No. | Ac                                                                                                    | tion                                                                                                    |
|-----|----------------------------------------------------------------------------------------------------|----------------------------------------------------------------------------------------------------|
| 1.  | Updating device proxy data                                                                                                    |                                                                                                    |
|     | <ul> <li>Right-click to select the device proxy PLC in</li> <li>Then, select the "Update device proxy data"</li> <li>A file selection dialog opens.</li> </ul>                                                                       | n the project tree. A context menu opens.<br>" option.                                                          |
|     | <ul> <li>Note</li> <li>Alternatively, you can also update via the device</li> <li>Open the device configuration of the device</li> <li>Right-click the device proxy PLC ("PLC_Pro"<br/>"Update device proxy data" option.</li> </ul> | e configuration.<br>e proxy PLC and go to the "Device view".<br>oxy"). A context window opens. Then, select the |
|     | Proxy_PLC       PLC_Proxy [Device Proxy]                                                                                                    |                                                                                                    |
|     | Topology                                                                                                    | view 💼 Network view                                                                                             |
|     | Rack_0                                                                                                    | Ctrl+X<br>Ctrl+X<br>Ctrl+C<br>Ctrl+V<br>Del<br>F2<br>ce information Shift+F11<br>e proxy data                   |
| 2.  | Selecting the STEP 7 V5.x configuration                                                                                                    | Selecting the SIMOTION V4.4 configuration                                                                       |
|     | A description is available in the following section 3 ( <u>link</u> ).                                                                                                    | A description is available in the following section 4 ( <u>link</u> ).                                          |

#### 3.3 Updating device proxy data

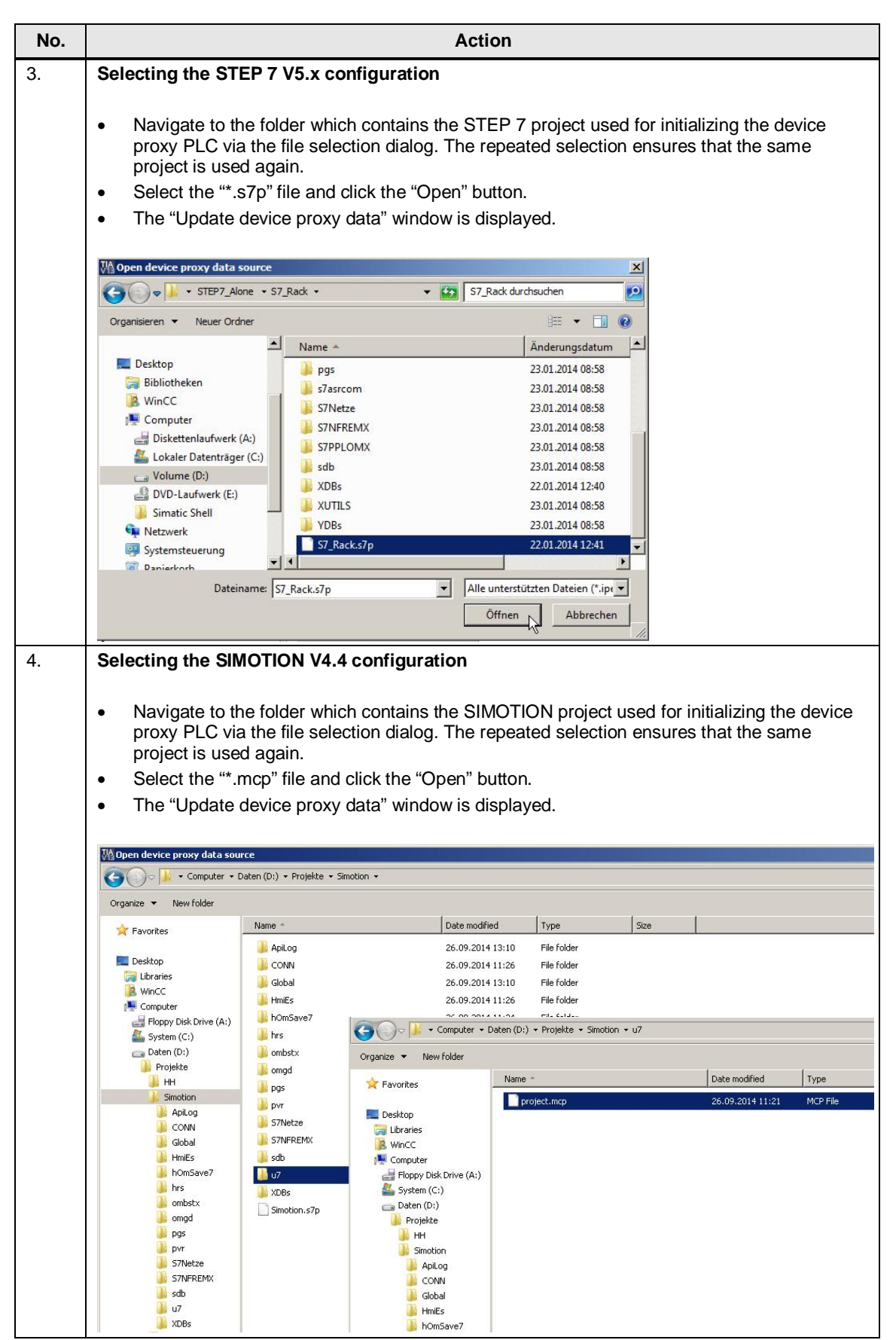

## 3.3 Updating device proxy data

| No. | Action                                                                                                    |  |  |  |  |
|-----|----------------------------------------------------------------------------------------------------|--|--|--|--|
| 5.  | Window "Update device proxy data"                                                                                                    |  |  |  |  |
|     | <ul> <li>In the update dialog, select the same CPU as data source that has been used for the initialization of the device proxy PLC. An update with another HW configuration is <b>not</b> permitted.</li> <li>In this window, you have the option to additionally select newly created data blocks from the SIMATIC Manager. <b>Only</b> selected objects are adopted in the WinCC V13 project.</li> <li>Confirm the selection via the "OK" button.</li> <li>Updating the tags is started.</li> </ul>                                                                                                    |  |  |  |  |
|     | Note<br>All data selected during the previous initialization are automatically selected again. This<br>presetting should only be changed if you consciously wish to remove data from the device proxy<br>PLC.<br>If, for example, the DB1 was integrated into the WinCC V13 project through the initialization,<br>and you now disable the DB1, then the data of DB1 are deleted in the WinCC V13 project<br>during updating.                                                                                                    |  |  |  |  |
|     | Update device proxy data - Project_010CPU 315-2 PMDP       X         Available device proxy data :       Update device proxy data from project.       Defined device proxy data :         Source device:       Import_010CPU 315-2 PMDP       Source device:         Project_010CPU 315-2 PMDP       Source device:       Project_010CPU 315-2 PMDP         Wednesday, rebruary 26, 2014 1:22:54 PM       Comment:       Device proxy data content.         Comment:       Comment:       Comment:       Comment:         Comment:       Comment:       Comment:       Comment:         Comment:       Comment:       Comment:       Comment:         Comment:       Comment:       Comment:       Comment:         Comment:       Comment:       Comment:       Comment:         Comment:       Comment:       Comment:       Comment:         Comment:       Comment:       Comment:       Comment:         Comment:       Comment:       Comment:       Comment:         Comment:       Comment:       Comment:       Comment:         Comment:       Comment:       Comment:       Comment:         Comment:       Comment:       Comment:       Comment:         Comment:       Comment:       Comment:       Comment:                                                                                                    |  |  |  |  |
|     | Update PROFINE TIPROFIBUS parameters                                                                                                    |  |  |  |  |
| 6.  | View of the newly added tags in the WinCC V13 project Program blocks of the device proxy PLC The left side shows DB1 with the individual tags before the update. The right side shows DB1 with the added tags after the update.                                                                                                    |  |  |  |  |
|     | Image: Program blocks       Image: Program blocks         Image: Dest [Des]       Image: Dest [Des]         Image: Dest [Des]       Image: Dest [Des]         Image: Dest [Dest [Dest]       Image: Dest [Dest [ |  |  |  |  |

#### 3.3 Updating device proxy data

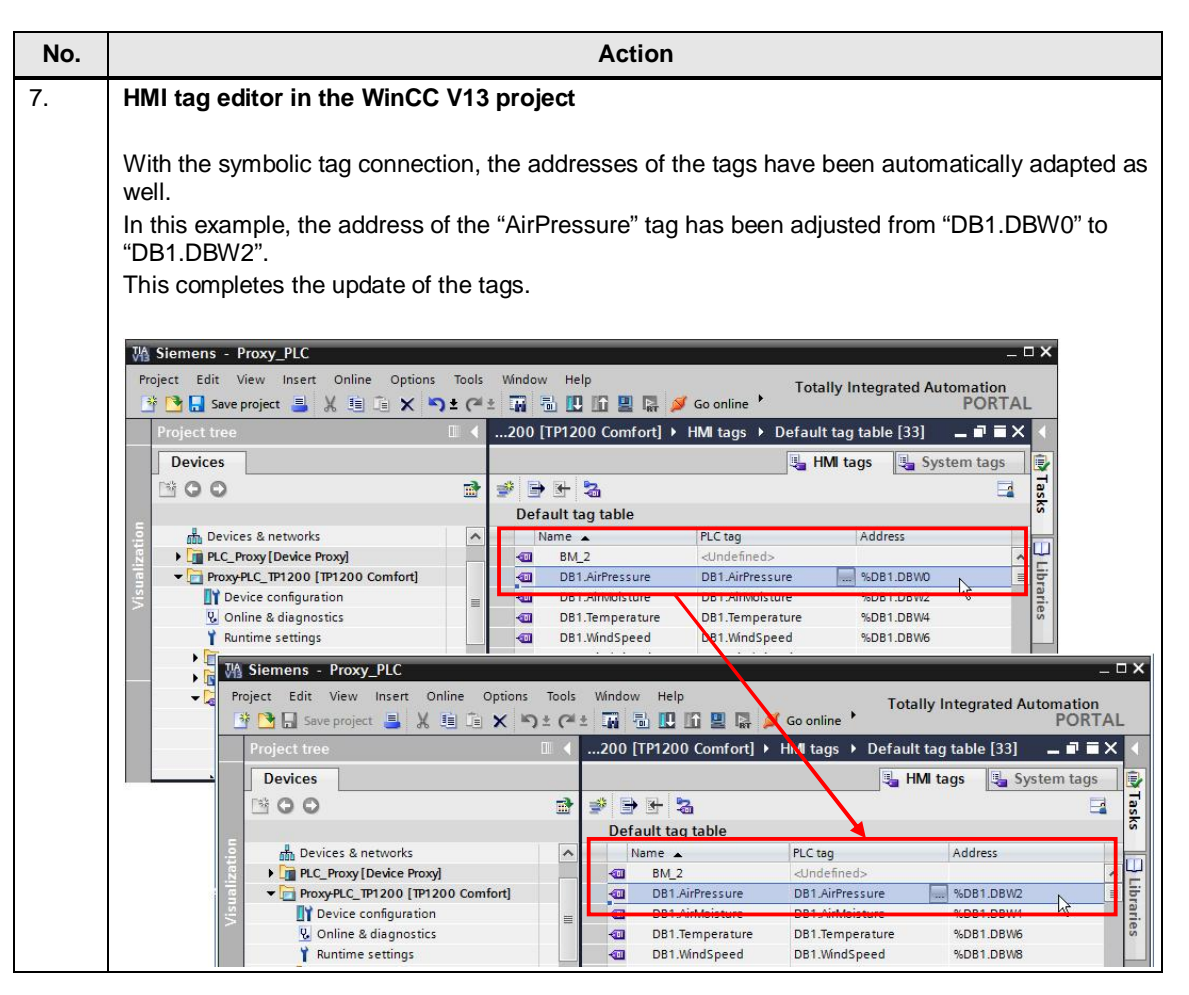

## 3.4 Tag handling

## 3.4 Tag handling

With the initialization of the device proxy PLC, you have integrated the tags from the SIMATIC Manager into the WinCC V13 project.

The tags are inserted into the HMI configuration in the same way as when using a "standard PLC".

The two examples show how you can effectively insert the tags of the device proxy PLC into an HMI screen.

Table 3-5

| No. | Action                                                                                                    |  |  |  |  |
|-----|----------------------------------------------------------------------------------------------------|--|--|--|--|
| 1.  | Example 1: Inserting tags directly into the HMI screen                                                                                                    |  |  |  |  |
|     | <ul> <li>Open the program block folder of the device proxy PLC in the project navigation.</li> <li>Select the block which contains the tags. In this example, the "DB1_Weather" block has been selected.</li> <li>In the "Details view", all tags of the previously selected block are displayed.</li> <li>Select a tag in the "Details view" with the left mouse button and drag it to the "Work are via "drag &amp; drop".</li> <li>An I/O field with the selected tag is automatically created. You can make further settings in t "inspector window".</li> </ul>                                                                                                    |  |  |  |  |
|     | M Siemens - Proxy_PLC                                                                                                    |  |  |  |  |
|     | Project Edit View Insert Online Options Tools Window Help                                                                                                    |  |  |  |  |
|     | Devices                                                                                                    |  |  |  |  |
|     | Project navigation<br>Devices & networks<br>Tahoma II 17 B J Work area<br>Project navigation<br>Project navigation<br>Project navigation                                                                                                    |  |  |  |  |
|     | Image: Device configuration       00000000         Image: Device configuration       00000000         Image: Device configuration       00000000         Image: Device configuration       00000000         Image: Device configuration       00000000         Image: Device configuration       00000000         Image: Device configuration       Image: Device configuration         Image: Device configuration       Image: Device configuration         Image: Device configuration       Image: Device configuration         Image: Device configuration       Image: Device configuration         Image: Device configuration       Image: Device configuration         Image: Device configuration       Image: Device configuration         Image: Device configuration       Image: Device configuration         Image: Device configuration       Image: Device configuration         Image: Device configuration       Image: Device configuration         Image: Device configuration       Image: Device configuration         Image: Device configuration       Image: Device configuration         Image: Device configuration       Image: Device configuration         Image: Device configuration       Image: Device configuration         Image: Device configuration       Image: Device configuration         Image: Device configuration< |  |  |  |  |
|     | SFM_DB [DB49]<br>SFM_GLOBAL_DB [DB50]                                                                                                    |  |  |  |  |
|     | Symbols [16]     A Fold 1 [1]     Departing 2 [16]     Dispersion 2 [17]                                                                                                    |  |  |  |  |
|     | Details view Propert Inspector window Texts                                                                                                    |  |  |  |  |
|     | Namebta type Broperty list General                                                                                                    |  |  |  |  |
|     | AirPressure 2.0 Int General Process                                                                                                    |  |  |  |  |
|     | Temperature 6.0 Int Characteristics Tag:                                                                                                    |  |  |  |  |
|     | WindDirection         10.0         Int         Layout         PLC tag:           WindDirection         10.0         Int         Text format         Address:           New Value 02         12.0         Word         Flashing         Address:                                                                                                    |  |  |  |  |
|     |                                                                                                    |  |  |  |  |

## 3.4 Tag handling

| No. | Action                                                                                                    |
|-----|----------------------------------------------------------------------------------------------------|
| 2.  | Example 2: Inserting the tag into an existing I/O field                                                                                                    |
|     | <ul> <li>Specification:</li> <li>An I/O field is available in the HMI screen and the "Properties" have been selected.</li> <li>Open the program block folder of the device proxy PLC in the project navigation.</li> <li>Select the block which contains the tags. In this example, the "DB1_Weather" block has been selected.</li> <li>In the "Details view", all tags of the previously selected block folder are displayed.</li> <li>Select a tag in the "Details view" with the left mouse button and drag it to the "Inspector window" via "drag &amp; drop".</li> <li>The I/O field is connected with the selected tag. You can make further settings in the "Inspector</li> </ul>                                                                                                    |
|     | window".                                                                                                    |
|     | Project tree                                                                                                    |
|     | Devices                                                                                                    |
|     | Image: Second state of the second state of the second |
|     | Up of the process & networks     ▲       ✓ □ PLC_Proxy[Device Proxy]     Work area       □ P Device configuration     00000000       □ Program blocks     □                                                                                                    |
|     | <pre>DB1_Weather [DB1] DB2_LightPanel [DB2] DB3_Heater [DB3] DB4_WindowsShaders [DB4] DB10_Instanz_FB10 [DB10]</pre>                                                                                                    |
|     | DB11_Instanz_FB11 [DB11]     SFM_DB [DB49]     SFM_GLOBAL_DB [DB50]     PLC Alarms     Symbols [16]                                                                                                    |
|     |                                                                                                    |
|     | Details view         Details view         Properties         Animations         Events         Texts                                                                                                    |
|     | Name Offset Data type Property list General Inconcector window                                                                                                    |
|     | AirPressure 2.0 Int General Inspector Window                                                                                                    |
|     | AirMoisture 4.0 Int Approvance Process                                                                                                    |
|     | Characteristics Tag:                                                                                                    |
|     | WindSpeed 8.0 Int Layout PLC tag:                                                                                                    |
|     | New Value 02 12.0 Word Flashing Address:                                                                                                    |
|     | Limits                                                                                                    |

For further usage, the MP 277 Touch is migrated to WinCC V13 and replaced with a TP1200 Comfort Panel.

3.5 GSD/GSDML files

## 3.5 GSD/GSDML files

## 3.5.1 Installing GSD/GSDML files

If you wish to integrate HMI operator panels into the hardware configuration of the SIMATIC Manager which can only be configured with WinCC (TIA Portal), e. g. SIMATIC HMI Comfort Panels, then you need the appropriate GSD/GSDML files.

The GSD/GSDML files required for WinCC V13, as well as this documentation, are available at the following entry ID  $\underline{73502293}$ .

Table 3-6

| No. | Action                                                                                                    |  |  |  |  |
|-----|----------------------------------------------------------------------------------------------------|--|--|--|--|
| 1.  | Installing GSD files                                                                                                    |  |  |  |  |
|     | Open the bordware configuration in the SIMATIC Manager                                                                                                    |  |  |  |  |
|     | <ul> <li>Open the flatdware conliguration in the SIMATIC Manager.</li> <li>Select the "Options &gt; Install GSD File" menu command. The "Install GSD Files" dialog.</li> </ul>                                                                          |  |  |  |  |
|     | box opens.                                                                                                    |  |  |  |  |
|     | Use "Browse" to select the file folder which includes the GSD files.                                                                                                    |  |  |  |  |
|     | Select all files and click the "Install" button                                                                                                    |  |  |  |  |
|     | <ul> <li>Follow the further instructions.</li> </ul>                                                                                                    |  |  |  |  |
|     |                                                                                                    |  |  |  |  |
|     | Balley HW Config - SIMATIC 300                                                                                                    |  |  |  |  |
|     | Customize Ctrl+Alt+E                                                                                                    |  |  |  |  |
|     | specify Module<br>Configure Network                                                                                                    |  |  |  |  |
|     | Symbol Table Ctrl+Alt+T<br>Report System Error                                                                                                    |  |  |  |  |
|     | Edit Catalog Profile<br>Update Catalog                                                                                                    |  |  |  |  |
|     | Install HW Updates                                                                                                    |  |  |  |  |
|     |                                                                                                    |  |  |  |  |
|     | Install GSD Files: Ifrom the directory                                                                                                    |  |  |  |  |
|     | D:\00_Helmut\2014-01-23\GSD Datei für V13_von Nico Browse                                                                                                    |  |  |  |  |
|     | File Release Version Languages                                                                                                    |  |  |  |  |
|     | Siemo IAo geo Default<br>Siemo 132.ged Default<br>Siemo 131.ged Default                                                                                                    |  |  |  |  |
|     | GSDML-V2.25-Siemens-CP7-20120413.xml 04/19/2012.12.00.00 AM V2.25 English, German<br>GSDML-V2.25-Siemens-CP4-20110201.xml 04/17/2012.12.00.00 AM V2.25 English, German<br>GSDML-V2.2-Siemens-CP4-20110201.xml 02/07/2011.20.00 DAM V2.2 English, German |  |  |  |  |
|     | HMI CP_15 (64V2124+xxx02-04X0)                                                                                                    |  |  |  |  |
|     | Install Show Log Select All Deselect All                                                                                                    |  |  |  |  |
|     | Close                                                                                                    |  |  |  |  |

#### 3.5 GSD/GSDML files

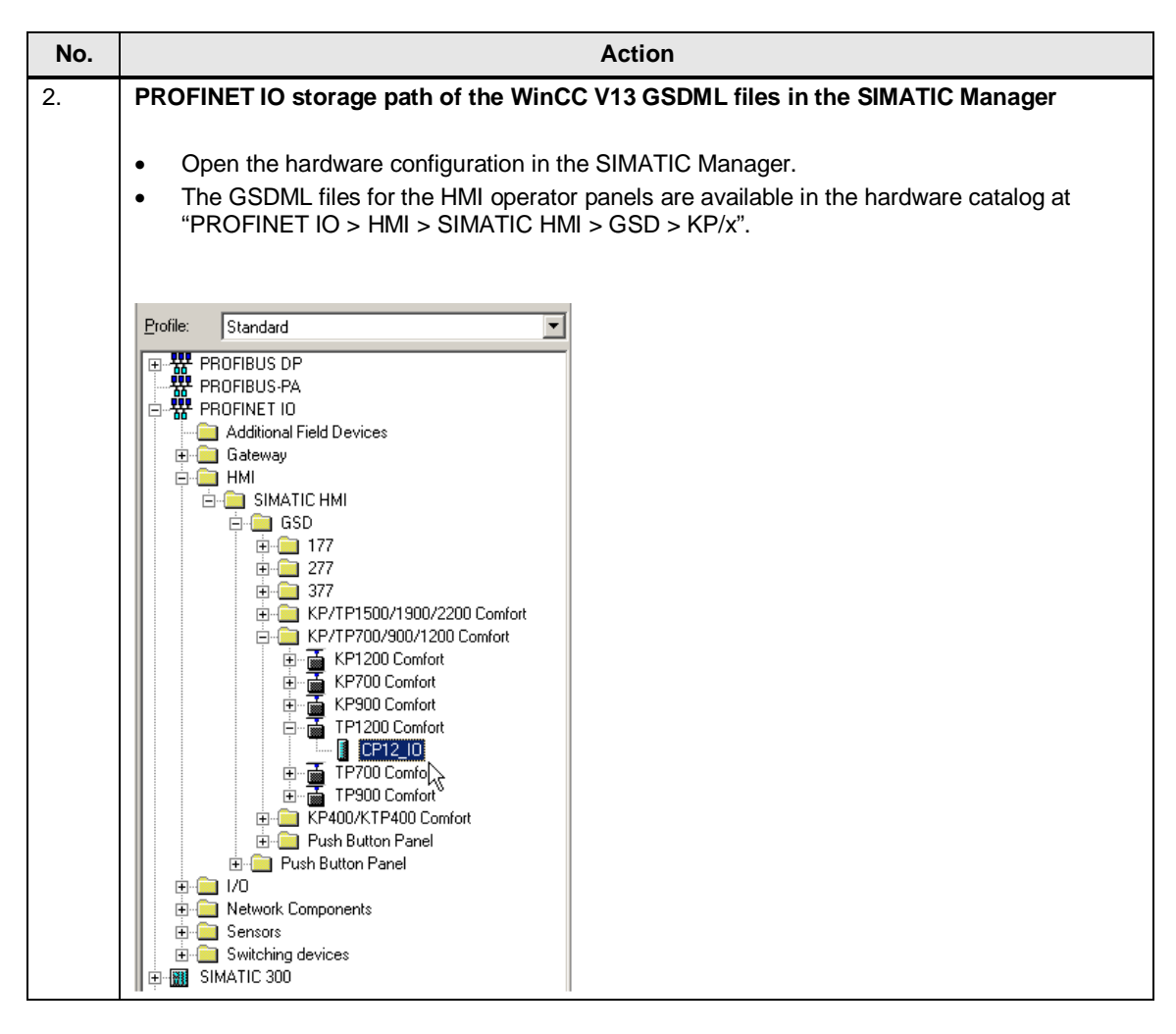

## 3.5 GSD/GSDML files

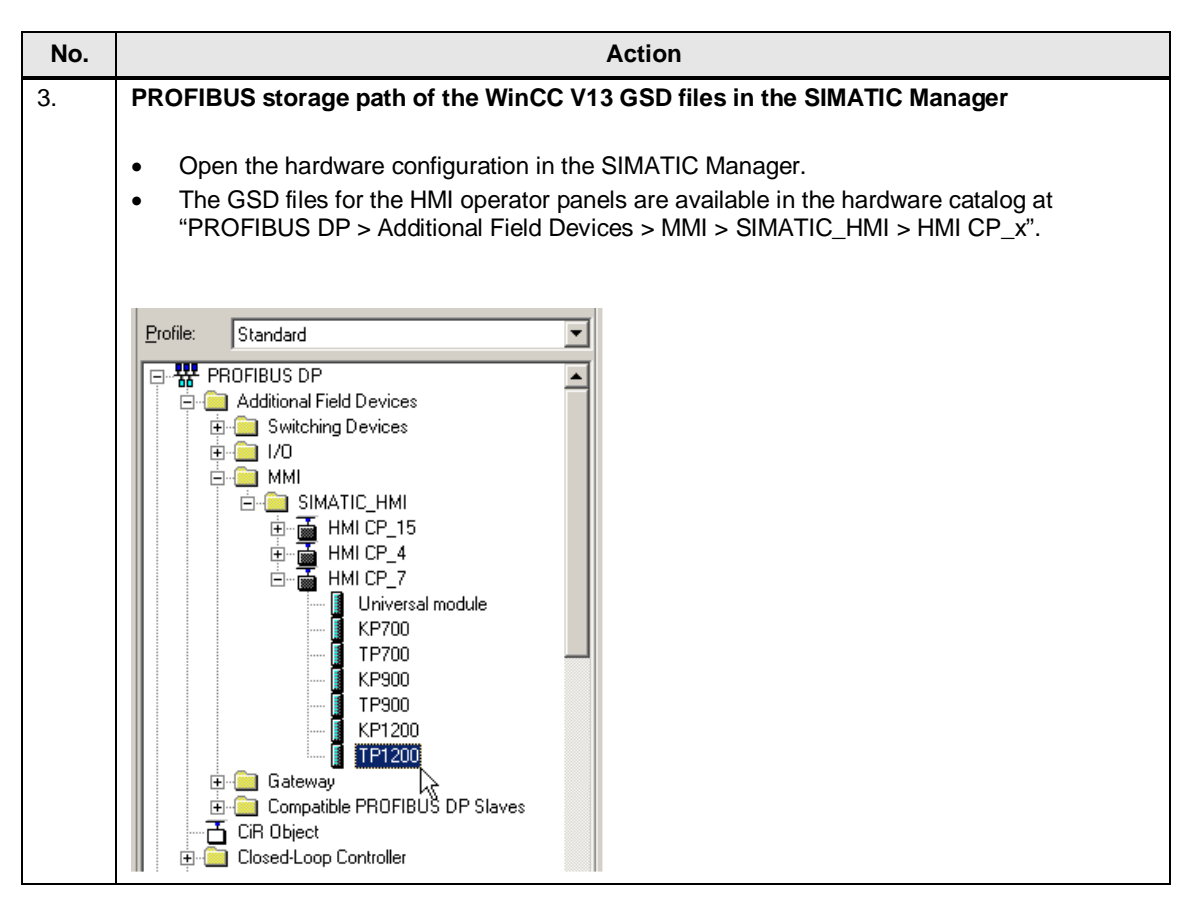

## 3.5.2 KTP Mobile Panel

## Connection box – GSDML file

A KTP Mobile Panel always includes a connection box.

- Connection box "Compact, 6AV2125-2AE03-0AX0"
- Connection box "Standard, 6AV2125-2AE13-0AX0"
- Connection box "Advanced, 6AV2125-2AE23-0AX0"

The "Standard" and "Advanced" connection boxes require a "GSDML file". There is no "GSDML file" for the "Compact" connection box, as it does not include any active PROFINET components.

The following sections describe how to save the GSDML file of the IE switch from the connection box to a file and how to integrate it in the SIMATIC Manager subsequently.

## 3.5 GSD/GSDML files

#### Table 3-7

| No. | Action                                                                                                    |
|-----|----------------------------------------------------------------------------------------------------|
| 1.  | Assigning the IP address to the connection box                                                                                                    |
|     | <ul> <li>Establish an Ethernet connection between the connection box and the configuration PC and assign an IP address to the connection box.</li> <li>This can be done e. g. via the SIMATIC Manager.</li> <li>In the menu bar of the SIMATIC Manager, click "PLC &gt; Edit Ethernet Node" (1).</li> <li>Then, click the "Browse" button in the window that opens. Now, the network is browsed for accessible nodes (2).</li> <li>Select the connection box and assign the corresponding IP addresses (3).</li> </ul> |
|     | SIMATIC Manager                                                                                                    |
|     | File     PLC     View     Options     Window     Help       D     Display Accessible Nodes     Display Accessible Nodes     Edit Ethernet Node                                                                                                    |
|     | Edit Ethernet Node     Ethernet node     2       Update the Operating System     MAC address:     08-00-06-28-AE-1B     Browse                                                                                                    |
|     | Set IP configuration                                                                                                    |
|     | IP address: 172.16.34.204 Getway<br>Subnet mask: 255.255.0.0 Use router<br>Address: Address:                                                                                                    |
|     | C Obtain IP address from a DHCP server Identified by Client ID C MAC address C Device name Client ID: Assign IP Contiguration                                                                                                    |

## 3.5 GSD/GSDML files

| No. |                                                                                                    | Acti                                                                                                    | ion                                                                                               |
|-----|----------------------------------------------------------------------------------------------------|----------------------------------------------------------------------------------------------------|---------------------------------------------------------------------------------------------------|
| 2.  | Calling Web Based N                                                                                                    | lanagement                                                                                                    |                                                                                                   |
|     | <ul> <li>Use a web browser connection to the</li> <li>Access data (defa - User name: A - Password: a</li> <li>The menus of the</li> </ul>                                                                                                    | er to call the configuration of<br>connection box is required<br>ault setting):<br>Admin<br>admin<br>"WBM" (Web Based Mana | of the connection box. For this, an Ethernet<br>I.<br>agement) are displayed.                     |
|     | Regularly change the                                                                                                    | access data for safety reas                                                                                                | sons.                                                                                             |
| 3.  | System Save & Load                                                                                                    | via HTTP                                                                                                    |                                                                                                   |
|     | <ul> <li>In the project tree</li> <li>Select the "Save &amp;</li> <li>Click the "Save G</li> <li>Save the "snConr</li> </ul>                                                                                                    | , open the "System" folder<br>& Load HTTP" menu.<br>SDML" button.<br>hectionBoxgsdml.zip" file or<br>204/inded.html        | of the "WBM".<br>n your PC.                                                                       |
|     |                                                                                                    |                                                                                                    | <u></u>                                                                                           |
|     | SIEMENS                                                                                                    |                                                                                                    | Automation & Drives                                                                               |
|     | Console         Superior           Power         CPU         Port           Status         F         RM         P1           L1         P2         P3                                                                                                    | oport = Logout                                                                                                    | SIMATIC NET<br>SIMATIC NET Industrial Ethernet Switch<br>Connection Box advanced<br>172.16.34.204 |
|     | Box advanced                                                                                                    | System Save & Load via HTTP                                                                                                |                                                                                                   |
|     | □       System         □       I&M         □       Restart & Defaults         □       Save & Load HTTP         □       Save & Load TFTP         □       Save & Load TFTP         □       Save & Load TFTP         □       Save & Load TFTP         □       Save & Load TFTP | Configuration File:<br>Event Log File:                                                                                     | Durchsuchen<br>Save Load and Restart<br>Save                                                      |
|     | Passwords     Select/Set Button                                                                                                    | Eirmune Eile                                                                                                    | Durcheuchen                                                                                       |
|     | Event Log ■ Box advanced                                                                                                    | riitiwale rile.                                                                                                    | Save Load and Restart                                                                             |
|     | Agent     Switch     Statistics                                                                                                    | SSL Private Key File:                                                                                                    | Durchsuchen                                                                                       |
|     |                                                                                                    | SSL Certificate File:                                                                                                    | Durchsuchen                                                                                       |
|     |                                                                                                    | Pivate MIB File:                                                                                                    | Save Private MIB                                                                                  |
|     |                                                                                                    | GSDML File:                                                                                                    | Save GSDML                                                                                        |
| 4.  | Thus, the required set                                                                                                    | tings at the connection box                                                                                                | regarding the "GSDML file" are completed.                                                         |

## 3.5 GSD/GSDML files

## Integrating a GSDML file in the SIMATIC Manager

Table 3-8

| No. | Action                                                                                                    |
|-----|----------------------------------------------------------------------------------------------------|
| 1.  | <ul> <li>Calling a GSDML file in the SIMATIC Manager.</li> <li>Open the hardware configuration in the SIMATIC Manager.</li> <li>In the menu bar, click "Options &gt; Install GSD File" (1).</li> <li>Browse to the file into which you have saved the "GSDML file of the connection box".</li> <li>Select the file and click "Install".</li> <li>Close the window after successful installation.</li> </ul>                                                                                                    |
|     | Image: Number of the station of the station of th |
|     | Stot         Module         Order number         Firmware         MPI a         Close         Help           1         FS 307 TIDA         FSF3 307-1KAD2-DAAD                                                                                                    |
| 2.  | Updating the hardware catalog                                                                                                    |
|     | After having installed the GSDML file, it is necessary to update the hardware catalog.<br>In the menu bar, click "Options > Update Catalog".                                                                                                    |

## 3.5 GSD/GSDML files

| No. | Action                                                                                                    |
|-----|----------------------------------------------------------------------------------------------------|
| 3.  | Inserting and configuring a GSDML file                                                                                                    |
|     | The GSDML file for the connection box is available in the hardware catalog under<br>"PROFINET IO > HMI > SIMATIC HMI > GSD".                                                                                                    |
|     | <ul> <li>Select the folder of the connection box you are using and drag it into the hardware configuration via "drag &amp; drop".</li> <li>Double-click to open the properties of the "GSDML file" and assign an IP address.</li> </ul>                                                                                                    |
|     | Imit HW Config - [PLC_317-2PN/DP (Configuration) Mobile_1]         Imit Station Edit Insert PLC View Options Window Help         Imit Station Edit Insert PLC New Options Window Help                                                                                                    |
|     | Eind         PROFIBUS(1): DP-Mastersystem (1)           1         PS 307 10A           2         CPU 317-2 PN/DP           X7         MP/DP           X2         PAHO           X2 P2R         PAOT 1           X2 P2R         Pot 7           3         Ethemet(1): PROFINET-IO-System (100)           4         D16bDC24V           5         D0baC24V/2A           6         [11) KTP500           7         [22727]                                                                                                    |
|     | 9       177         10       177         11       177         11       177         11       177         11       177         11       177         11       177         11       177         11       177         11       177         11       177         11       177         11       177         11       177         11       177         11       177         11       177         11       177         11       177         11       177         11       177         11       100         11       177         11       177         11       177         11       177         11       177         11       177         11       177         11       177         11       177         11       177         11       177         11       177         11       177 <td< th=""></td<>                                                                                                    |
| 4.  | Assigning a PROFINET name to the connection box                                                                                                    |
|     | <ul> <li>Assign a "PROFINET name" to the connection box.</li> <li>In the menu bar, click "PLC &gt; Ethernet &gt; Assign Device Name" (1).</li> <li>Enable the "Show only devices of the same type" checkbox (2).</li> <li>Select the device and then click the "Assign name" button (3).</li> </ul>                                                                                                    |
|     | Image: HW Config - [PLC_Proxy (Configuration) Mobile 1]         Assign device name           Image: Station - Edit Jacob (DIC) View Outlings, Window Help         Image: Station - Edit Jacob (DIC) View Outlings, Window Help                                                                                                    |
|     | Image: Substruct Class and the less of the points window regimes and the points window regimes and the points |
|     | Normalized product     Normalized production     Ctrl+D     Normalized production     Ctrl+D     Normalized production     Normalized production     Normaling production     <                                                                                                    |
|     | Save Device Name to Memory Card                                                                                                    |
|     | Ed Live                                                                                                    |
|     | Slot Module Save Service Data Assign Device Name                                                                                                    |
|     | Thus, the required settings regarding the "GSDML file" for the connection box in the SIMATIC Manager are completed.                                                                                                    |

## 3.5 GSD/GSDML files

| No. | Action                                                                                                    |
|-----|----------------------------------------------------------------------------------------------------|
| 5.  | WinCC (TIA Portal)                                                                                                    |
|     | In the WinCC (TIA Portal) configuration, the "connection box" is not listed additionally in the device configuration. Only the KTP Mobile is networked with the proxy PLC. |

## 3.6 Direct buttons

## 3.6 Direct buttons

#### Initial situation

As initial configuration, an MP 277 Touch integrated in the SIMATIC Manager is used.

The MP 277 Touch uses the system function "Direct button".

## 3.6.1 Communication via PROFINET IO

With regard to the initial situation, the existing MP 277 Touch operator panel is replaced with a TP1200 Comfort panel.

Note

•

- Please note, that the "direct buttons" are configured in the SIMATIC Manager.
- If direct buttons are configured from one panel to several CPUs, the direct buttons only work at one CPU. The other CPUs indicate a bus/group error.

#### Table 3-9

| <ol> <li>Replacing an existing MP 277 GSD file with the TP1200 Comformation of the GSD file MP 277 Touch.</li> <li>Before replacing the GSD file of the MP 277 Touch, note down the note down the</li> <li>I/O addresses,</li> <li>device name,</li> <li>device number,</li> <li>diagnostic addresses (if these are evaluated).</li> </ol>                                                                                                    | No. | Act                                                                                                    | ion                                                                                                    |  |  |  |
|----------------------------------------------------------------------------------------------------|-----|----------------------------------------------------------------------------------------------------|----------------------------------------------------------------------------------------------------|--|--|--|
| <ul> <li>GSD file MP 277 Touch</li> <li>Before replacing the GSD file of the MP 277 Touch, note down the note down the</li> <li>I/O addresses,</li> <li>device name,</li> <li>device number,</li> <li>diagnostic addresses (if these are evaluated).</li> </ul>                                                                                                    | 1.  | Replacing an existing MP 277 GSD file with the TP1200 Comfort GSDML file                                                                                                    |                                                                                                    |  |  |  |
| Station       Edit       Insert       PLC       Wei Work       Options       Window       Help         Image: Serie Window       Image: Serie Window       Image: Serie Window       Image: Serie Window       Properties - device01         Image: Serie Window       Image: Serie Window       Image: Serie Window       Image: Serie Window       Properties - device01         Image: Serie Window       Image: Serie Window                                                                                                    |     | <ul> <li>GSD file MP 277 Touch</li> <li>Before replacing the GSD file of the MP 277 Tou note down the</li> <li>I/O addresses,</li> <li>device name,</li> <li>device number,</li> <li>diagnostic addresses (if these are evaluated</li> </ul>                                                                                                    | ch, note down the properties used. Particularly                                                                                                    |  |  |  |
| CPU 317.2 PN/DP     X2 PT     PN/D     X2 PT     PN/D     X2 PT     PN/D     X2 PT     PN/D     X2 PT     PN/D     X2 PT     PN/D     X2 PT     PN/D     X2 PT     PN/D     X2 PT     PN/D     X2 PT     PN/D     X2 PT     PN/D     X2 PT     PN/D     X2 PT     PN/D     SIMATC H      Soft description:     mp277     SIMATC H      Comment     SiMATC H      Device name:     SiMATC H      Device name:     SiMATC H      Device name:     SiMATC H      Soft description:     SiMATC H      Device name:     SiMATC H      Device name:     SiMATC H      Device name:     SiMATC H      Device name:     SiMATC H      Device name:     SiMATC H      Device name:     SiMATC H      Device name:     SiMATC H      Device name:     SiMATC H      Device name:     SiMATC H      Device name:     SiMATC H      Device name:     SiMATC H      Device name:     SiMATC H      Device name:     SiMATC H      SiMATC H |     | 🏘 Station Edit Insert R.C. View Options Window Hep<br>] D ☞ 🔐 🗣 🍕   号   号   尼   🏨 🏫   🌆 💼   🏦 🙀                                                                                                    | Roparties - device01                                                                                                    |  |  |  |
| XY         MP23         8/84"         P           P7         For 1         8/82"         P           Z         MP23         37         P                                                                                                    |     | Image: Second Second | Properties - device01     X       Generall (dertification)     Short description:     mp277       Short description:     mp277       SIMATIC HMI Panel     -       V     Order no./ fimware:     6AV6 643-0CB01-1AX0 / V1.1       Family:     SIMATIC HMI       Device name:     gevee01       GSD file:     GSDML-V2-2-Siemene-HMI-20091118.xml       Device name:     1       Partice Rumber:     1       IP address:     1       PROFINET-IO system     Ethernet:       IP address:     Ethernet: |  |  |  |

## 3.6 Direct buttons

| No. | Action                                                                                                    |                                                                                                 |  |  |  |
|-----|----------------------------------------------------------------------------------------------------|-------------------------------------------------------------------------------------------------|--|--|--|
|     | Inserting the GSDML file for the TP1200 Comfort panel                                                                                                    |                                                                                                 |  |  |  |
|     | The GSDML file is available in the hardware catalog of the SIMATIC Manager (see chapter 3.5).                                                                                                    |                                                                                                 |  |  |  |
|     | <ul> <li>Drag the configured operator panel type (TP1200 Comfort) via drag &amp; drop from the hardware catalog to the displayed PROFINET IO bus.</li> <li>Adjust the properties:</li> </ul>                                                                                                    |                                                                                                 |  |  |  |
|     | <ul> <li>device name, corresponds to the PROFINE<br/>(For the device name, ensure that it is com<br/>letters, no spaces etc.)</li> <li>device number,</li> </ul>                                                                                                    | ET name, pliant with "PROFINET IO" $\rightarrow$ lower-case                                     |  |  |  |
|     | <ul> <li>diagnostic addresses (if these are evaluate</li> </ul>                                                                                                    | ed).                                                                                            |  |  |  |
|     | Confirm the entries with OK.                                                                                                    |                                                                                                 |  |  |  |
|     | <ul> <li>If no changes have been made regarding the addresses, no changes are required in the PLC program.</li> <li>Save and compile the configuration and transfer the hardware configuration to the controller.</li> </ul>                                                                                                    |                                                                                                 |  |  |  |
|     | 11월 Station Edit Insert PLC View Options Window Help<br>D 译 같~ 웹 및 플레이터 配 會 印 配 图 图 문 2 2 2 2 2 2 2 2 2 2 2 2 2 2 2 2 2                                                                                                    | Properties - cp12                                                                               |  |  |  |
|     | Image: CPU 317-2 PM/DP           X1         MP/DP           X2         PM/D           Y2         PM/D           Y2         PM/D                                                                                                    | Short description: cp12<br>HMI panel with 12 'TFT-LCD (800x480 Pixel ), touch and DP/MPI/PN/USB |  |  |  |
|     | 3 Bhemet: PROFINET-IO-System (100)                                                                                                    | Order no./fimware: 6AV2 124-0MC01-0AX0 / 12.0 Family: SIMATIC HMI                               |  |  |  |
|     | 6<br>7<br>8<br>8                                                                                                    | Device name: [Sevice0]                                                                          |  |  |  |
|     | 9<br>10<br>11                                                                                                    | GSD file: GSDML-V2.25-Siemens-CP7-20120419.xml                                                  |  |  |  |
|     |                                                                                                    | Change Release Number                                                                           |  |  |  |
|     | Image: State Dide number I address Q address Diagnostic address                                                                                                    | Device number: 1 PROFINET-IO-System (100) IP address: Ethernet                                  |  |  |  |
|     | 0 1077<br>31 17700Cunion<br>11 801<br>1055°<br>21 8012<br>21 8012 | Asign IP address via IO controller Commert:                                                     |  |  |  |
|     | <u>1</u> [] [P12][0 [37]                                                                                                    | Z<br>Z                                                                                          |  |  |  |
|     |                                                                                                    | OK Cancel Help                                                                                  |  |  |  |

## 3.6 Direct buttons

| No. | Action                                                                                                    |                                                                                                    |  |  |  |
|-----|----------------------------------------------------------------------------------------------------|----------------------------------------------------------------------------------------------------|--|--|--|
| 2.  | WinCC V13 settings, entering a PROFINET name                                                                                                    |                                                                                                    |  |  |  |
|     | <ul> <li>Open the device</li> <li>Open the propert</li> <li>Enter the PROFII<br/>Ethernet address</li> <li>Scroll down to<br/>In order to ass<br/>automatically"</li> </ul> | configuration of TP1200 Comfort and go to the "Device view".<br>ies of the TP1200 Comfort.<br>NET device name in "Properties > General > PROFINET Interface [X1] ><br>es".<br>"PROFINET".<br>ign the PROFINET device name, the "Generate PROFINET device name<br>option must be disabled.                                                                                                    |  |  |  |
|     | Note<br>The PROFINET name<br>in the SIMATIC Mana                                                                                                    | e in the WinCC V13 configuration must match the PROFINET name stored ger (see properties of the GSDML file, <u>link</u> ).                                                                                                    |  |  |  |
|     |                                                                                                    |                                                                                                    |  |  |  |
|     | Proxy_PLC → Proxy-PLC_T                                                                                                    | P1200 [TP1200 Comfort]                                                                                                    |  |  |  |
|     | ProvePLC TP1200                                                                                                    | Topology view Network view Device view                                                                                                    |  |  |  |
|     |                                                                                                    |                                                                                                    |  |  |  |
|     | HMI [HMI]                                                                                                    | Properties 🚺 Info 🚺 🗓 Diagnostics 📑 🖃 🔻                                                                                                    |  |  |  |
|     | General IO tags                                                                                                    | System constants Texts                                                                                                    |  |  |  |
|     | ✓ PROFINET Interface [X1]                                                                                                    | Ethernet addresses                                                                                                    |  |  |  |
|     | Ethernet addresses<br>Operating mode<br>Advanced options<br>Diagnostics addresses                                                                                           | Subnet: PN/IE_1                                                                                                    |  |  |  |
|     | <ul> <li>MPI/DP Interface [X2]</li> <li>Information</li> </ul>                                                                                                    | IP protocol                                                                                                    |  |  |  |
|     |                                                                                                    | <ul> <li>Set IP address in the project</li> <li>IP address: 192.168.0.2</li> <li>Subnet mask: 255.255.0</li> <li>Use router</li> <li>Router address: 0.0.0.0</li> <li>IP address is set directly at the device</li> </ul>                                                                                                    |  |  |  |
|     |                                                                                                    | PROFINET                                                                                                    |  |  |  |
|     |                                                                                                    | PROFINET device name is set directly at the                                                                                                    |  |  |  |
|     |                                                                                                    | Generate PROFINET device name automatically                                                                                                    |  |  |  |
|     |                                                                                                    | PROFINET device name device01                                                                                                    |  |  |  |
|     |                                                                                                    | Converted name: device01 Device number:                                                                                                    |  |  |  |
|     | <                                                                                                    | ( )     ( )     ( )     ( )     ( )     ( )     ( )     ( )     ( )     ( )     ( )     ( )     ( )     ( )     ( )     ( )     ( )     ( )     ( )     ( )     ( )     ( )     ( )     ( )     ( )     ( )     ( )     ( )     ( )     ( )     ( )     ( )     ( )     ( )     ( )     ( )     ( )     ( )     ( )     ( )     ( )     ( )     ( )     ( )     ( )     ( )     ( )     ( )     ( )     ( )     ( )     ( )     ( )     ( )     ( )     ( )     ( )     ( )     ( )     ( )     ( )     ( )     ( )     ( )     ( )     ( )     ( )     ( )     ( )     ( )     ( )     ( )     ( )     ( )     ( )     ( )     ( )     ( )     ( )     ( )     ( )     ( )     ( )     ( )     ( )     ( )     ( )     ( )     ( )     ( )     ( )     ( )     ( )     ( )     ( )     ( )     ( )     ( )     ( )     ( )     ( )     ( )     ( )     ( )     ( )     ( )     ( )     ( )     ( )     ( )     ( )     ( )     ( )     ( )     ( )     ( )     ( )     ( )     ( )     ( )     ( )     ( )     ( )     ( )     ( )     ( )     ( )     ( )     ( )     ( )     ( )     ( )     ( )     ( )     ( )     ( )     ( )     ( )     ( )     ( )     ( )     ( )     ( )     ( )     ( )     ( )     ( )     ( )     ( )     ( )     ( )     ( )     ( )     ( )     ( )     ( )     ( )     ( )     ( )     ( )     ( )     ( )     ( )     ( )     ( )     ( )     ( )     ( )     ( )     ( )     ( )     ( )     ( )     ( )     ( )     ( )     ( )     ( )     ( )     ( )     ( )     ( )     ( )     ( )     ( )     ( )     ( )     ( )     ( )     ( )     ( )     ( )     ( )     ( )     ( )     ( )     ( )     ( )     ( )     ( )     ( )     ( )     ( )     ( )     ( )     ( )     ( )     ( )     ( )     ( )     ( )     ( )     ( )     ( )     ( )     ( )     ( )     ( )     ( )     ( )     ( )     ( )     ( )     ( )     ( )     ( )     ( )     ( )     ( )     ( )     ( )     ( )     ( )     ( )     ( )     ( )     ( )     ( )     ( )     ( )     ( )     ( )     ( )     ( )     ( )     ( )     ( )     ( )     (     ( )     (     (     (     (     (     (     ( |  |  |  |

3.6 Direct buttons

## 3.6.2 Communication via PROFIBUS

With regard to the initial situation, the existing MP 277 Touch operator panel is replaced with a TP1200 Comfort panel.

Please note, that the "direct buttons" are configured in the SIMATIC Manager.
If direct buttons are configured from one panel to several CPUs, the direct buttons only work at one CPU. The other CPUs indicate a bus/group error.

Table 3-10

| No. | Action                                                                                                    |                                                                                                    |  |  |  |  |
|-----|----------------------------------------------------------------------------------------------------|----------------------------------------------------------------------------------------------------|--|--|--|--|
| 1.  | Replacing an existing MP 277 GSD file with the TP1200 Comfort GSD file                                                                                                    |                                                                                                    |  |  |  |  |
|     | <ul> <li>GSD file MP 277 Touch</li> <li>Before replacing the GSD file of the MP 277 Touch, note down the properties used. Particularly note down the</li> <li>I/O addresses,</li> <li>device name,</li> <li>diagnostic addresses (if these are evaluated).</li> </ul>                                                                                                    |                                                                                                    |  |  |  |  |
|     | Station Edit Insert PLC View Options Window Help         Station Edit Insert PLC View Options Window Help         Image: Station Edit Insert PLC View Options Window Help         Image: Station Edit Insert PLC View Options View Options | Voperties - DP slave       X         General       Coupling         Module       Order number:       6AV6 641-0CA01-0AX0       GSD file type file): SIEM813F GSD         Family:       MMI       DP slave type:       HMI OP277/TP277/MP277/Mobile 277         Designation:       M2227.8       Image: Coupling in the image: Coupling in the image: Coupling |  |  |  |  |

## 3.6 Direct buttons

| No. | Action                                                                                                    |                                                                                                    |  |  |  |  |
|-----|----------------------------------------------------------------------------------------------------|----------------------------------------------------------------------------------------------------|--|--|--|--|
|     | Inserting the GSD file for the TP1200 Comfort                                                                                                    |                                                                                                    |  |  |  |  |
|     | <ul> <li>The GSD file is available in the hardware catalog of the SIMATIC Manager (see chapter 3.5).</li> <li>Drag the GSD module which contains the configured operator panel (HMI CP_7) from the bardware catalog to the displayed PROFIBUS DP bus via drag &amp; drop.</li> </ul>                                                                                                    |                                                                                                    |  |  |  |  |
|     | <ul> <li>Select the configured operator panel type (<br/>CP_7) and drag it into the properties field o</li> </ul>                                                                                                    | TP1200 Comfort) from the GSD module (HMI f the GSD module via "drag & drop".                                                                                                    |  |  |  |  |
|     | <ul> <li>Adjust the properties: <ul> <li>I/O addresses,</li> <li>device name,</li> <li>PROFIBUS</li> <li>(Here, enter the PROFIBUS address which has also been set at the panel),</li> <li>diagnostic addresses (if these are evaluated).</li> </ul> </li> <li>Confirm the entries with OK.</li> <li>If no changes have been made regarding the addresses, no changes are required in the PLC program.</li> <li>Save and compile the configuration and transfer the hardware configuration to the controller.</li> </ul>                                                                                                    |                                                                                                    |  |  |  |  |
|     | 離 Station Edit Insert PLC View Options Window Help                                                                                                    | Manadiar DP-bua                                                                                                    |  |  |  |  |
|     |                                                                                                    | General C                                                                                                    |  |  |  |  |
|     | 2         ICPU 317-2 PN/DP           X1         MP/DP           X2         PN/D           X2 P1         For 1           3                                                                                                    | Module         GSD file (type file): SIEM8192.GSD           Order number:         6AV2 124xxC01-0AX0         GSD file (type file): SIEM8192.GSD           Family:         MMI           DP slave type:         HMI CP_7           Designation:         HMICP_7 |  |  |  |  |
|     | 6                                                                                                    | Addresses Diagnostic address:       8186     PROFIBUS       4       DP-Mastersystem (1)                                                                                                    |  |  |  |  |
|     | (4) HMI CP_7<br>Stol D DPD D Order Number / Designation D Address D Address C                                                                                                    | Comment:                                                                                                    |  |  |  |  |
|     | Image: State of the state of the s |                                                                                                    |  |  |  |  |
|     |                                                                                                    | OK Cancel Help                                                                                                    |  |  |  |  |

## 3.6 Direct buttons

| No. | Action                                                                                                    |                                                                                                    |  |  |  |  |
|-----|----------------------------------------------------------------------------------------------------|----------------------------------------------------------------------------------------------------|--|--|--|--|
| 2.  | WinCC V13 settings, entering a PROFIBUS address                                                                                                    |                                                                                                    |  |  |  |  |
|     | <ul> <li>Open the device cc</li> <li>Open the properties</li> <li>Network the PROF<br/>"Properties &gt; Gene</li> <li>Section "Interface<br/>Create a new PF</li> <li>Section "Parama<br/>Specify the PRO</li> </ul> | onfiguration of TP1200 Comfort and go to the "Device view".<br>s of the TP1200 Comfort.<br>IBUS interface via<br>ral > MPI/DP Interface [X2] > PROFIBUS address".<br>ce networked with"<br>ROFIBUS subnet here (if not yet created).<br>eters"<br>FIBUS address here. |  |  |  |  |
|     | Note<br>The PROFIBUS addres<br>stored in the SIMATIC N<br>Thus, the required settin                                                                                                    | s in the WinCC V13 configuration must match the PROFIBUS address<br>Manager (see properties of the GSD file, <u>link</u> ).<br>ngs are completed.                                                                                                    |  |  |  |  |
|     | Proxy_PLC   Proxy-PLC_                                                                                                    | TP1200 [TP1200 Comfort]                                                                                                    |  |  |  |  |
|     |                                                                                                    | Topology view 🔂 Network view 🕅 Device view                                                                                                    |  |  |  |  |
|     | Proxy-PLC_TP1200                                                                                                    |                                                                                                    |  |  |  |  |
|     |                                                                                                    |                                                                                                    |  |  |  |  |
|     |                                                                                                    |                                                                                                    |  |  |  |  |
|     | HMI [HMI]                                                                                                    | 🖸 Properties 🚺 Info 🔋 🗓 Diagnostics 💷 📼 🗸                                                                                                    |  |  |  |  |
|     | General IO tags                                                                                                    | System constants Texts                                                                                                    |  |  |  |  |
|     | <ul> <li>General</li> <li>PROFINET Interface [X1]</li> <li>MPI/DP Interface [X2]</li> <li>General</li> <li>PROFIBUS address</li> <li>Operating mode</li> <li>Information</li> </ul>                                  | PROFIBUS address                                                                                                    |  |  |  |  |
|     |                                                                                                    | Parameters                                                                                                    |  |  |  |  |
|     |                                                                                                    | Interface type: PROFIBUS  Address: 4  Highest address. 126  Transmission speed: 1.5 Mbps                                                                                                    |  |  |  |  |

## 3.7 Routing

## 3.7.1 General information

As of WinCC V13 SP1, device proxy PLCs can communicate with operator panels via several subnets.

The communication with the connection partners is possible via the following connections:

- PROFINET
- PROFIBUS
- MPI

Depending on the connection, the following connection parameters have to be noted down from the STEP 7 V5 configuration and assigned to the connections in the WinCC (TIA Portal). A description follows later in the chapter.

Table 3-11

| Connection     | Parameter                                                                          |  |  |
|----------------|------------------------------------------------------------------------------------|--|--|
| Ethernet       | S7 subnet ID                                                                       |  |  |
| MPI / PROFIBUS | <ul><li>Highest address</li><li>Transmission speed</li><li>Bus parameter</li></ul> |  |  |

## Creating a new configuration

If you are creating a new project that is divided in two parts,

- PLC program → SIMATIC Manager
- HMI program  $\rightarrow$  WinCC (TIA Portal)

the HMI operator panel does **not** have to have been integrated in the SIMATIC Manager beforehand in order to be able to use the routing functionality between a device proxy PLC and the HMI operator panel.

#### **Required connections**

#### Initial situation

The PLC program is created using the SIMATIC Manager (CPU 300/400). The HMI configuration is created using WinCC (TIA Portal) (Comfort Panel).

The assigned SIMATIC controller has to be networked with the PROFIBUS network in the SIMATIC Manager in order for the Comfort Panel to be able to communicate with the SIMATIC controller via PROFIBUS.

## 3.7.2 Example 01

#### Initial situation

The operator panel is connected with the controller via PROFIBUS. The controller is connected with the configuration computer via Ethernet.

The HMI configuration is to be transferred to the operator panel with the configuration computer that is connected to the Ethernet. Figure 3-2

PROFIBUS DPPROFINET IE

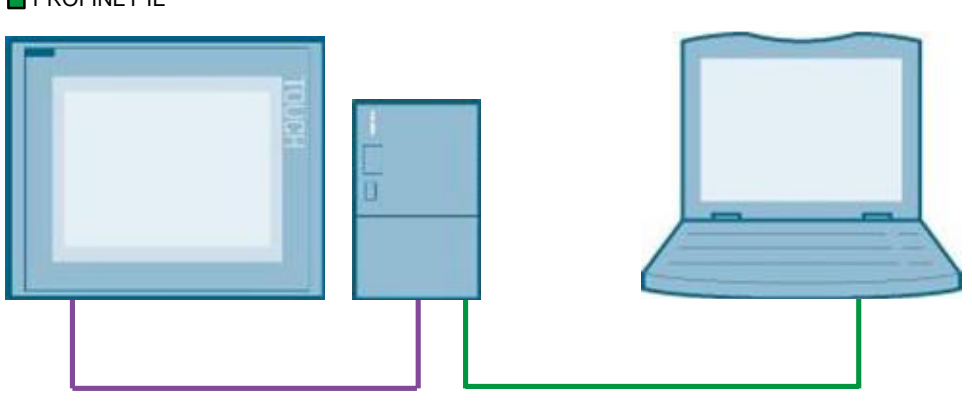

The figure shows the initial situation in the NetPro view in the SIMATIC Manager.

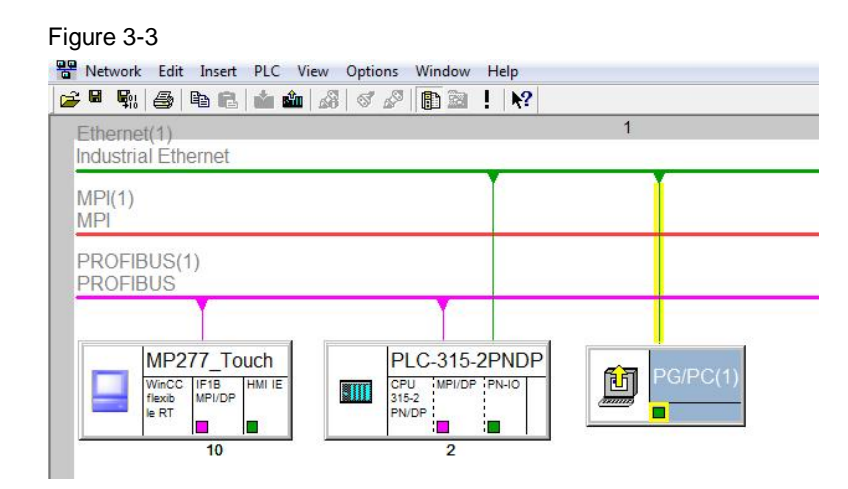

**Note** How to create a routing connection with the SIMATIC Manager, is explained in the FAQ in entry ID: <u>2383206</u>.

## WinCC (TIA Portal) configuration

## Table 3-12

| No. | Action                                                                                                    |  |  |  |  |
|-----|----------------------------------------------------------------------------------------------------|--|--|--|--|
| 1.  | Preparatory measures                                                                                                    |  |  |  |  |
|     | Open "NetPro" in the SIMATIC Manager.                                                                                                 |  |  |  |  |
|     | Open the properties of the Ethernet connection and note down the                                                                      |  |  |  |  |
|     | <ul> <li>"S7 subnet ID". In this example: 3B – 4</li> <li>Open the properties of the PROFIBUS connection and note down the</li> </ul> |  |  |  |  |
|     | "S7 subnet ID". In this example: $3B - 6$                                                                                             |  |  |  |  |
|     | Example view: "Properties -PROFIBUS"                                                                                                  |  |  |  |  |
|     | MPI(1) Properties - PROFIBUS                                                                                                    |  |  |  |  |
|     | General Network Settings                                                                                                    |  |  |  |  |
|     | PROFIBUS(1) Name: PROFIBUS(1)                                                                                                    |  |  |  |  |
|     | S7 subnet ID: 003B - 0006                                                                                                    |  |  |  |  |
|     | MP277_Touc Project path: Rout1\PROFIBUS(1)                                                                                            |  |  |  |  |
|     | WinCC IF1B H of the project: C:\06_73502293_WinCC_TIA_STEP7_V5\000_STEP 7\2015-02-13_one_                                             |  |  |  |  |
|     | le RT Author:                                                                                                    |  |  |  |  |
|     | 10         Date created:         02/09/2015 02:59:06 PM           Last modified:         02/09/2015 04:14:05 PM                       |  |  |  |  |
|     | Comment:                                                                                                    |  |  |  |  |
|     |                                                                                                    |  |  |  |  |
|     |                                                                                                    |  |  |  |  |
|     |                                                                                                    |  |  |  |  |
|     | OK Cancel Help                                                                                                    |  |  |  |  |
|     |                                                                                                    |  |  |  |  |
|     | <ul> <li>Note down the IP address or the PROFIBUS parameters of the operator panel used</li> </ul>                                    |  |  |  |  |
|     | (see Table 3-11)                                                                                                    |  |  |  |  |
| 2.  | Creating and initializing a device proxy PLC                                                                                          |  |  |  |  |
|     | Add a device proxy PLC to the WinCC (TIA Portal) configuration.                                                                       |  |  |  |  |
|     | (Description see chapter 3.1).                                                                                                    |  |  |  |  |
|     | (Description see chapter 3.2).                                                                                                    |  |  |  |  |
| 3.  | Adding an operator panel                                                                                                    |  |  |  |  |
|     | Migrate the operator panel from the SIMATIC Manager or add a new operator panel to the                                                |  |  |  |  |
|     | WinCC (TIA Portal) configuration.                                                                                                    |  |  |  |  |
|     | How to migrate an operator panel is described in FAQ 54695062.                                                                        |  |  |  |  |

| No. | Action                                                                                                    |  |  |
|-----|----------------------------------------------------------------------------------------------------|--|--|
| 4.  | Assigning/checking addresses and parameters                                                                                                    |  |  |
|     | By initializing the device proxy PLC, all relevant data of the CPU have been applied automatically.                                                                                                    |  |  |
|     | required connection parameters.                                                                                                    |  |  |
| 5.  | Networking devices                                                                                                    |  |  |
|     | <ul> <li>Open the "Devices &amp; networks" menu via the project tree.</li> <li>Network the operator panel and the device proxy PLC via PROFIBUS.</li> <li>Network the device proxy PLC via Ethernet.</li> <li>Open the properties of the Ethernet connection.<br/>Enter the "S7 subnet ID" which you have previously noted down from the SIMATIC Manager<br/>in "Properties &gt; General" for the "S7 subnet ID".</li> <li>Open the properties of the PROFIBUS connection.<br/>Enter the "S7 subnet ID" which you have previously noted down from the SIMATIC Manager<br/>in "Properties &gt; General" for the "S7 subnet ID".</li> <li>Open the properties of the PROFIBUS connection.<br/>Enter the "S7 subnet ID" which you have previously noted down from the SIMATIC Manager<br/>in "Properties &gt; General" for the "S7 subnet ID". In this example: 3B - 6.</li> </ul> |  |  |
|     | HMI_1<br>TP1200 Comfort                                                                                                    |  |  |
|     | PROFIBUS_1                                                                                                    |  |  |
|     | < III > 100                                                                                                    |  |  |
|     | PROFIBUS_1 [Profibus]                                                                                                    |  |  |
|     | General IO tags System constants Texts                                                                                                    |  |  |
|     | General General                                                                                                    |  |  |
|     | Cable configuration                                                                                                    |  |  |
|     | Additional network devices Name: PROFIBUS_1 Bus parameters                                                                                                    |  |  |
|     | S7 subnet ID: 3B - 6                                                                                                    |  |  |

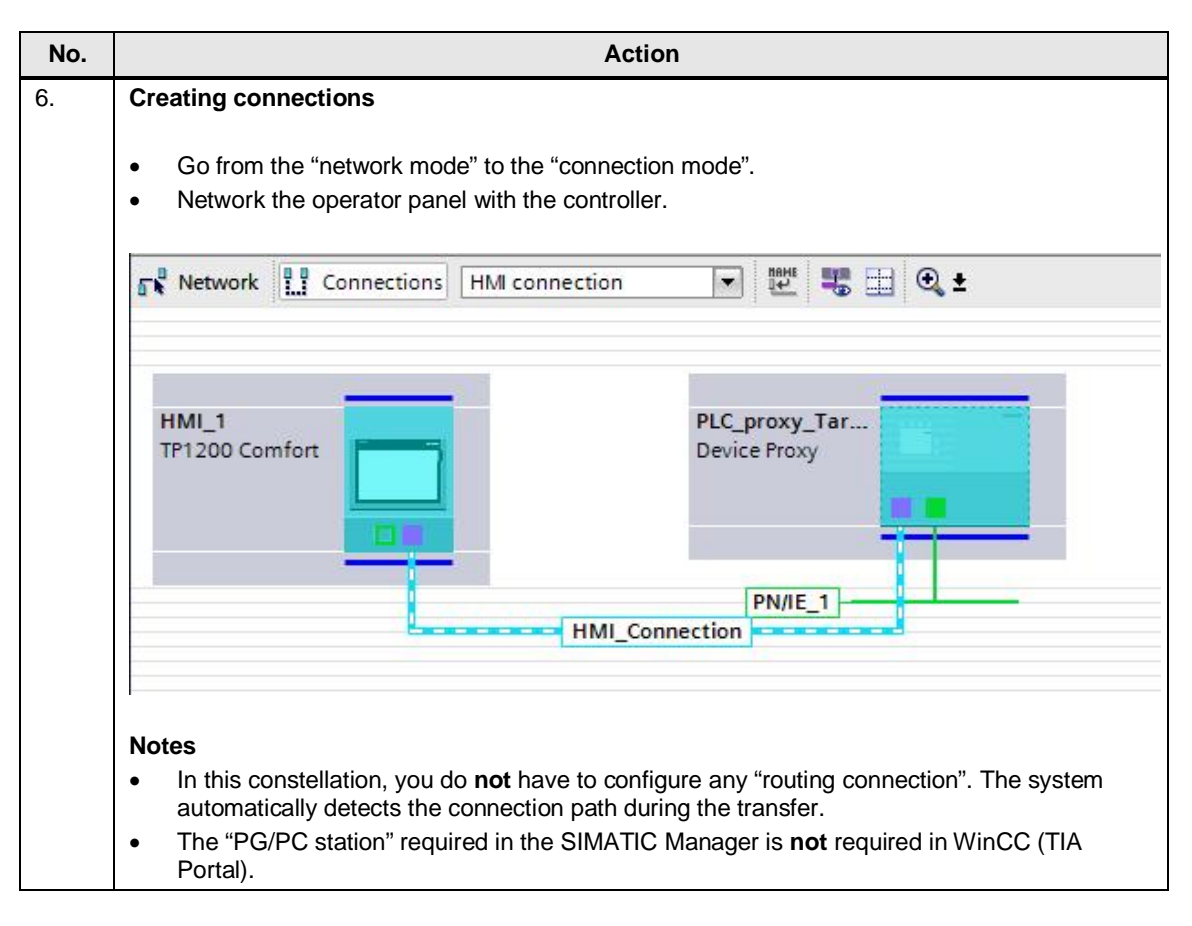

| <b>)</b> . |                                                                                                    |                                                                  | Acti                                                                    | on                  |                                                 |                                             |                      |
|------------|----------------------------------------------------------------------------------------------------|------------------------------------------------------------------|-------------------------------------------------------------------------|---------------------|-------------------------------------------------|---------------------------------------------|----------------------|
|            | Transferring an H                                                                                                    | IMI project                                                      |                                                                         |                     |                                                 |                                             |                      |
|            | <ul> <li>Select the HMI project in the project tree.</li> <li>Execute the "Download to device" function. The window "Extended download to device" opens.</li> </ul> |                                                                  |                                                                         |                     |                                                 |                                             |                      |
|            | <ul><li>Make the require</li><li>Transfer the c</li></ul>                                                                                                    | uired transfer so<br>configuration.                              | ettings.                                                                |                     |                                                 |                                             |                      |
|            | Notes                                                                                                    |                                                                  |                                                                         |                     |                                                 |                                             |                      |
|            | <ul> <li>For an Ethern<br/>(1).</li> </ul>                                                                                                    | net connection,                                                  | "PN/IE" has to b                                                        | e se                | lected in "                                     | Connection to i                             | nterface/subnet      |
|            | Once you hav     device proxy                                                                                                    | ve made the tra<br>PLC in the "1st                               | nsfer settings, tl<br>gateway" field (                                  | ne "ro<br>2).       | outed" con                                      | nection is displ                            | ayed via the         |
|            | Extended download to                                                                                                    | device                                                           |                                                                         |                     |                                                 |                                             |                      |
|            |                                                                                                    | Configured access n                                              | odes of "HMI_1"                                                         |                     |                                                 |                                             |                      |
|            |                                                                                                    | Device<br>HMI_1<br>HMI_1.IE_CP_1<br>HMI_1.MPI/DP_CP_1<br>HMI_T_1 | Device type<br>TP1200 Comfort<br>PROFINET Interface<br>MPI/DP Interface | Slot<br>5 1<br>7 X2 | Type<br>Ethernet<br>PN/IE<br>PROFIBUS<br>S7LISB | Address<br>192.168.0.2<br>192.168.0.2<br>10 | Subnet<br>PROFIBUS_1 |
|            |                                                                                                    |                                                                  |                                                                         |                     |                                                 |                                             |                      |
|            |                                                                                                    |                                                                  | Type of the PG/PC inter                                                 | face:               | PN/IE                                           |                                             |                      |
|            |                                                                                                    | Co                                                               | nnection to interface/su                                                | nace:               | PN/IE 1                                         | D/1000 MT Network Co                        | nnection 2 0         |
|            |                                                                                                    |                                                                  | 1st gate                                                                | way:                | PLC_proxy_Ta                                    | rget                                        | • •                  |
|            |                                                                                                    | Compatible devices                                               | in target subnet:                                                       |                     |                                                 | Show all compa                              | tible devices        |
|            |                                                                                                    | Device                                                           | Device type                                                             | Туре                |                                                 | Address                                     | Target device        |
|            |                                                                                                    | -                                                                | -                                                                       | PROF                | IBUS                                            | 10                                          |                      |
|            |                                                                                                    |                                                                  |                                                                         |                     |                                                 |                                             |                      |
|            |                                                                                                    |                                                                  |                                                                         |                     |                                                 |                                             |                      |
|            | TIBSITLED                                                                                                    |                                                                  |                                                                         |                     |                                                 |                                             |                      |
|            |                                                                                                    |                                                                  |                                                                         |                     |                                                 |                                             | <u>Start search</u>  |
|            | Online status information                                                                                                    | nc                                                               |                                                                         |                     |                                                 |                                             |                      |
|            | Retrieving device inf                                                                                                    | formation<br>on retrieval completed.                             |                                                                         |                     |                                                 |                                             |                      |
| ł          |                                                                                                    |                                                                  |                                                                         |                     |                                                 |                                             |                      |
|            | Display only error me                                                                                                    | essages                                                          |                                                                         |                     |                                                 |                                             |                      |

## 3.7.3 Example 02

#### Initial situation

The operator panel is connected with the PLC-01 via PROFIBUS. The PLC-01 is connected with the PLC-02 via Ethernet. The PLC-02 is connected with the configuration computer via Ethernet.

The HMI configuration shall

- be transferred to the operator panel with the configuration computer that is connected to the Ethernet.
- exchange data with the PLC-02.

Figure 3-4

PROFIBUS DPPROFINET IE

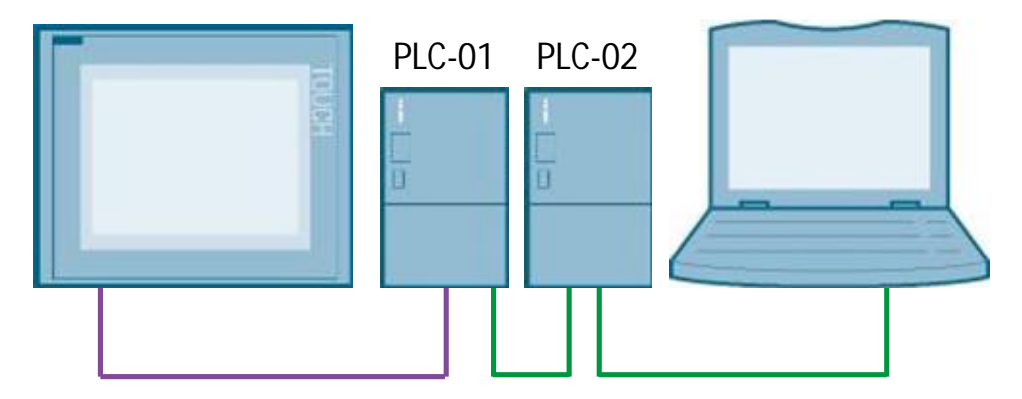

The figure shows the initial situation in the NetPro view in the SIMATIC Manager.

- PLC-01 → 01\_PLC 315-2PN/DP
- PLC-02 → 02\_PLC 317-2PN/DP

#### Figure 3-5

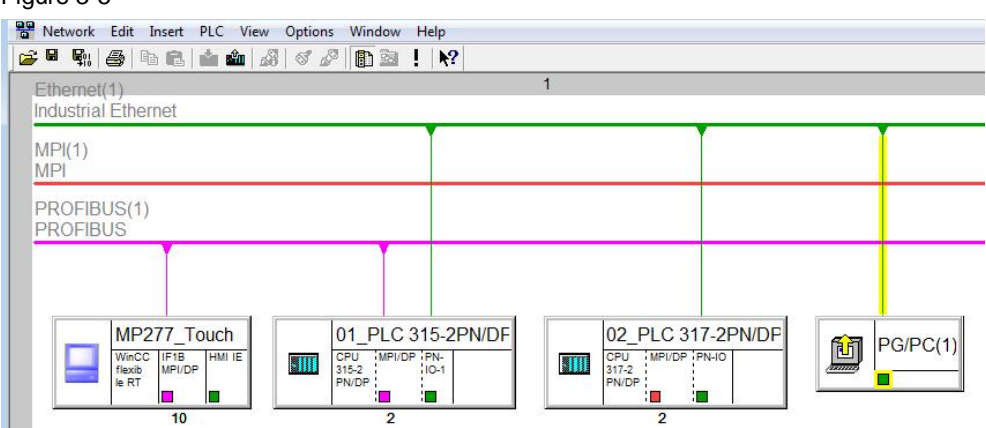

#### Note

How to create a routing connection with the SIMATIC Manager, is explained in the FAQ in entry ID: 2383206.

## WinCC (TIA Portal) configuration

## Table 3-13

| No. | Action                                                                                                    |  |  |  |  |
|-----|----------------------------------------------------------------------------------------------------|--|--|--|--|
| 1.  | Preparatory measures                                                                                                    |  |  |  |  |
|     | <ul> <li>Noting down "S7 subnet ID"</li> <li>Open "NetPro" in the SIMATIC Manager.</li> <li>Open the properties of the Ethernet connection and note down the "S7 subnet ID". In this example: 3B – 4</li> <li>Open the properties of the PROFIBUS connection and note down the "S7 subnet ID". In this example: 3B – 6</li> </ul>                                                      |  |  |  |  |
|     | Example view: "Properties -PROFIBUS"                                                                                                    |  |  |  |  |
|     | MPI(1) Properties - PROFIBUS                                                                                                    |  |  |  |  |
|     | MIP1         PROFIBUS(1)         MP277_Tout         Wincc IF18         Image: Profibus(1)         Strage location of the project:         C:\06_73502293_WinCC_TIA_STEP7_V5\000_STEP 7\2015-02-13_one.         Author:         Date created:       02/09/2015 02:59:06 PM         Last modified:       02/09/2015 02:59:06 PM         Comment:       Image: OK         OK       Cancel |  |  |  |  |
|     | <ul> <li>Noting down IP and PROFIBUS address/parameters</li> <li>Note down the IP address or the PROFIBUS parameters of the operator panel used (see Table 3-11)</li> </ul>                                                                                                    |  |  |  |  |
| 2.  | Creating and initializing a device proxy PLC                                                                                                    |  |  |  |  |
|     | <ul> <li>Add two device proxy PLCs to the WinCC (TIA Portal) configuration.<br/>(Description see chapter 3.1).</li> <li>Perform the initialization of the device proxy PLC.<br/>(Description see chapter 3.2).</li> </ul>                                                                                                    |  |  |  |  |
| 3.  | Adding an operator panel                                                                                                    |  |  |  |  |
|     | Migrate the operator panel from the SIMATIC Manager or add a new operator panel to the WinCC (TIA Portal) configuration.<br>How to migrate an operator panel is described in FAQ <u>54695062</u> .                                                                                                    |  |  |  |  |

| No. | Action                                                                                                    |  |  |  |  |  |
|-----|----------------------------------------------------------------------------------------------------|--|--|--|--|--|
| 4.  | Assigning/checking addresses and parameters                                                                                                    |  |  |  |  |  |
|     | By initializing the two device proxy PLCs, all relevant data of the CPU have been applied automatically.<br>Depending on whether you have migrated the operator panel or added it new, check or enter the required connection parameters.                                                                                                    |  |  |  |  |  |
| 5.  | Networking devices                                                                                                    |  |  |  |  |  |
|     | <ul> <li>Open the "Devices &amp; networks" menu via the project tree.</li> <li>Network the operator panel and the device proxy PLC_315-2PN/DP via PROFIBUS.</li> <li>Network the device proxy PLC_315-2PN/DP and the device proxy PLC_375-2PN/DP via Ethernet.</li> <li>Open the properties of the Ethernet connection.<br/>Enter the "S7 subnet ID" which you have previously noted down from the SIMATIC Manager in "Properties &gt; General" for the "S7 subnet ID". In this example: <b>3B</b> – <b>4</b>.</li> <li>Open the properties of the PROFIBUS connection.<br/>Enter the "S7 subnet ID" which you have previously noted down from the SIMATIC Manager in "Properties &gt; General" for the "S7 subnet ID". In this example: <b>3B</b> – <b>6</b>.</li> </ul> |  |  |  |  |  |
|     |                                                                                                    |  |  |  |  |  |
|     | TP1200_Comfort<br>TP1200 Comfort<br>PROFIBUS_1                                                                                                    |  |  |  |  |  |
|     | PLC_proxy_315<br>Device Proxy                                                                                                    |  |  |  |  |  |
|     | < III > 100%                                                                                                    |  |  |  |  |  |
|     | PROFIBUS_1 [Profibus]         General       IO tags       System constants       Texts         General       Reveral       General       General         Network settings       Cable configuration       General       State         Additional network devices       Name: PROFIBUS_1       State       State         Bus parameters       State       State       General                                                                                                    |  |  |  |  |  |

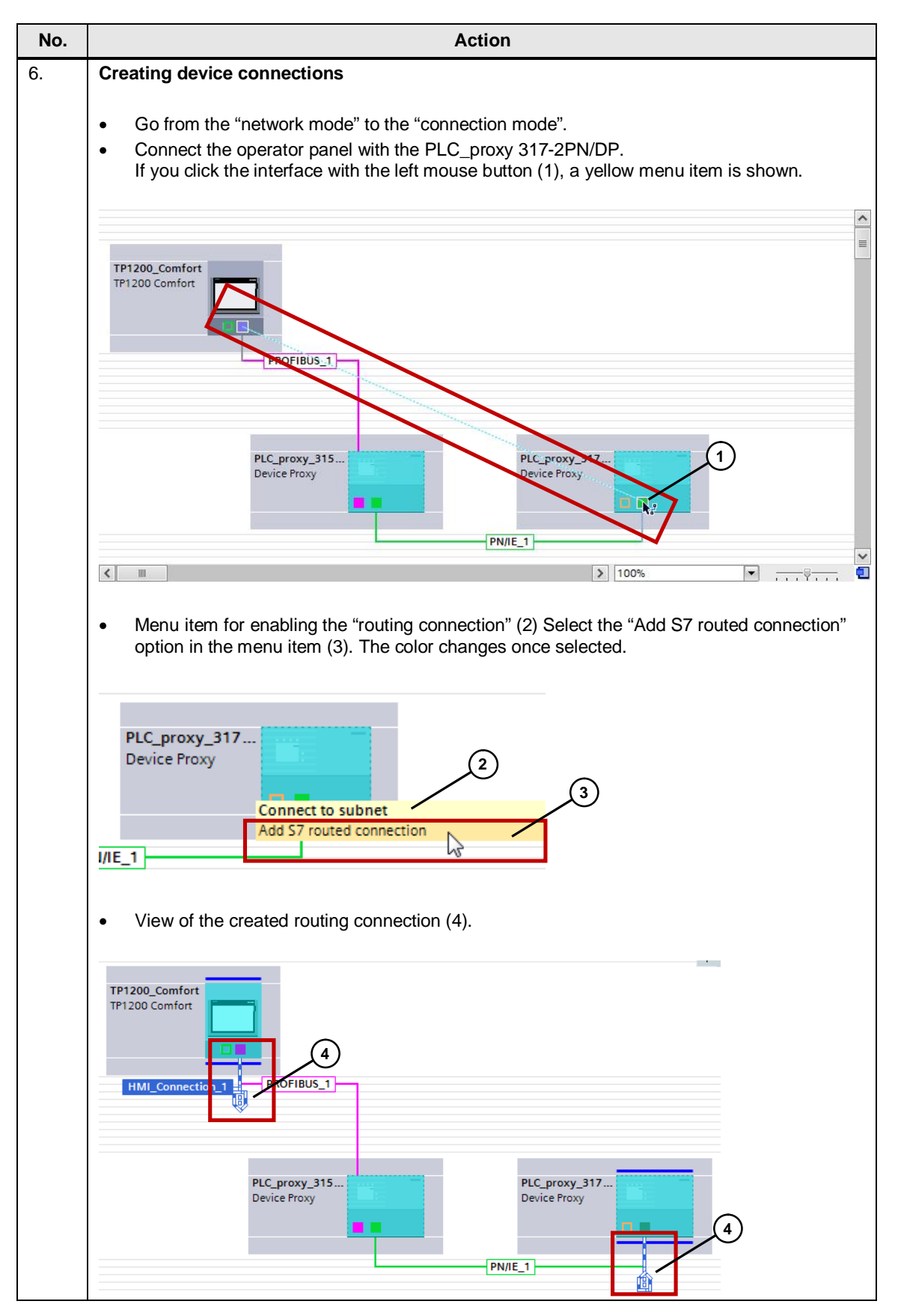

| Action                                                                                                    |                                                                             |                                                     |             |                           |                                             |                      |  |  |
|----------------------------------------------------------------------------------------------------|-----------------------------------------------------------------------------|-----------------------------------------------------|-------------|---------------------------|---------------------------------------------|----------------------|--|--|
| Transferring an HMI project                                                                                                    |                                                                             |                                                     |             |                           |                                             |                      |  |  |
| <ul> <li>Select the HMI project in the project tree.</li> <li>Execute the "Download to device" function. The window "Extended download to device" opens.</li> </ul> |                                                                             |                                                     |             |                           |                                             |                      |  |  |
| <ul><li>Make the req</li><li>Transfer the c</li></ul>                                                                                                    | Make the required transfer settings.<br>Transfer the configuration.         |                                                     |             |                           |                                             |                      |  |  |
| <b>Note</b><br>Once you have made the transfer settings, the "routed" connection is displayed via the device proxy PLC in the "1st gateway" field (1).              |                                                                             |                                                     |             |                           |                                             |                      |  |  |
| Extended download to                                                                                                    | device                                                                      |                                                     |             |                           |                                             |                      |  |  |
|                                                                                                    | Configured access nod                                                       | es of "TP1200_Comfo                                 | rt"         |                           |                                             |                      |  |  |
|                                                                                                    | Device<br>TP1200_Comfort<br>TP1200_Comfort.IE                               | Device type<br>TP1200 Comfort<br>PROFINET Interface | Slot<br>5 1 | Type<br>Ethernet<br>PN/IE | Address<br>Not configured<br>Not configured | Subnet               |  |  |
|                                                                                                    | TP1200_Comfort.MPI<br>HMI_RT_1                                              | MPI/DP Interface                                    | 7 X2        | PROFIBUS<br>S7USB         | 10                                          | PROFIBUS_1           |  |  |
|                                                                                                    | Type of the PG/PC interface: PN/IE<br>PG/PC interface: MIntel(R) PRO/1000 I |                                                     |             |                           |                                             |                      |  |  |
|                                                                                                    |                                                                             |                                                     |             |                           | 1000 MT Network Co                          |                      |  |  |
|                                                                                                    |                                                                             | 1st gate                                            | eway:       | PLC_proxy_315             | -2PN/DP                                     | •                    |  |  |
|                                                                                                    | Compatible devices in t                                                     | es in target subnet:                                |             |                           | Show all compatible devices                 |                      |  |  |
|                                                                                                    | Device                                                                      | Device type                                         | Туре        | Ad                        | ldress                                      | Target device        |  |  |
|                                                                                                    |                                                                             |                                                     |             |                           |                                             |                      |  |  |
|                                                                                                    |                                                                             |                                                     |             |                           |                                             |                      |  |  |
| Flash LED                                                                                                    |                                                                             |                                                     |             |                           |                                             |                      |  |  |
|                                                                                                    |                                                                             |                                                     |             |                           |                                             |                      |  |  |
|                                                                                                    |                                                                             |                                                     |             |                           |                                             | <u>S</u> tart search |  |  |
| Online status informatio                                                                                                    | n:                                                                          |                                                     |             |                           |                                             |                      |  |  |
|                                                                                                    |                                                                             |                                                     |             |                           |                                             |                      |  |  |
| Display only error m                                                                                                    | essages                                                                     |                                                     |             |                           |                                             |                      |  |  |
|                                                                                                    |                                                                             |                                                     |             |                           |                                             |                      |  |  |
|                                                                                                    |                                                                             |                                                     |             |                           | Loa                                         | d Cancel             |  |  |

3.8 H controller

## 3.8 H controller

As of WinCC V13 SP1, device proxy PLCs can be used with H controllers. The H controller and the controller program are created with the SIMATIC Manager. To connect the operator panel to the H CPU, the proxy PLC is used in WinCC (TIA Portal).

Prerequisite for the use of the proxy PLC is a consistent STEP 7 V5.x project. For more information, please refer to entry ID: <u>96837136</u>. For this purpose, refer to chapters 3.4 to 4.4.

## 4 Restrictions

This chapter includes notes on functions that are not supported by the device proxy PLC or which are only available to a limited extent.

#### **MS Windows operating system**

The connection of a STEP 7 V5.x project requires the installation of the SIMATIC Manager on the same system. The combination of WinCC V13 and SIMATIC Manager is exclusively possible with Windows 7.

#### **Direct buttons**

Please note the procedure described in chapter 3.5.2.

#### Routing

Up to WinCC V13 (TIA Portal): The communication between an operator panel and the CPU via the routing functionality of an S7 CPU is not supported.

As of WinCC V13 SP1 (TIA Portal): The communication between an operator panel and the CPU via the routing functionality of an S7 CPU is supported (see chapter 3.7).

#### S7 PDIAG process diagnostics

The S7 PDIAG process diagnostics (incl. S7-PDIAG alarm) is not supported.

#### **STEP 7 multiprojects**

STEP 7 multiprojects are not supported.

#### **H** controllers

Up to WinCC V13 (TIA Portal): H controllers are not supported. As of WinCC V13 SP1 (TIA Portal): H controllers are supported (see chapter 3.8).

#### MPI

Up to WinCC V13 (TIA Portal): Communication via MPI is not supported. As of WinCC V13 SP1 (TIA Portal): Communication via MPI is supported.

#### **CPU** alarm procedure

"Assign unique message numbers CPU-wide", as previously available, is not supported. Use the current, CPU-wide unique message number assignment.

#### Stations with several CPUs

Stations with several CPUs (e. g. two CPUs of type 400 in one rack) are not supported.

#### Alarm\_D alarm procedure

Alarm\_D alarms that have been created in the CFC programming language are also supported as of WinCC V13 SP1 (TIA Portal).

# 5 Links & Literature

## Table 5-1

|     | Торіс                              | Title                                                                                                    |
|-----|------------------------------------|----------------------------------------------------------------------------------------------------|
| \1\ | Siemens Industry<br>Online Support | http://support.automation.siemens.com                                                                                                    |
| \2\ | Download page of the entry         | https://support.industry.siemens.com/cs/ww/en/view/73502293                                                                                               |
| \3\ | Manual                             | WinCC Advanced V13.0 SP1<br>https://support.industry.siemens.com/cs/#mdm/109091876?c=744611<br>01323&t=1&s=WinCC Advanced V13 SP1&Ic=en-EN                |
| \4\ | Manual                             | SIMATIC HMI devices Comfort Panels<br>http://support.automation.siemens.com/WW/view/en/49313233                                                           |
| \5\ | Application                        | Migration of Plants with SIMATIC (TIA Portal) – Visualization<br>http://support.automation.siemens.com/WW/view/en/76878921                                |
| \6\ | FAQ                                | How do you migrate a project integrated in STEP 7 from WinCC flexible to WinCC (TIA Portal)?<br>http://support.automation.siemens.com/WW/view/en/54695062 |
| \7\ | FAQ                                | What requirements must be fulfilled and what should I watch out for when executing Routing?<br>https://support.industry.siemens.com/cs/de/en/view/2383206 |
| \8\ | FAQ                                | In WinCC (TIA Portal), how do you transfer a project to an HMI panel<br>using S7 Routing?<br>https://support.industry.siemens.com/cs/de/en/view/90528617  |
| /9/ | FAQ                                | How do you connect a panel to a SIMATIC H station?<br>https://support.industry.siemens.com/cs/ww/en/view/96837136                                         |

# History

6

Table 6-1

| Version | Date    | Modifications                                             |
|---------|---------|-----------------------------------------------------------|
| V1.0    | 03/2014 | First version                                             |
| V2.0    | 03/2015 | Functional expansion (Routing)                            |
| V2.1    | 09/2015 | Expansion of supported controllers<br>(ET200 IM151-8 CPU) |
| V3.0    | 08/2016 | Description of GSDML file. New outline.                   |